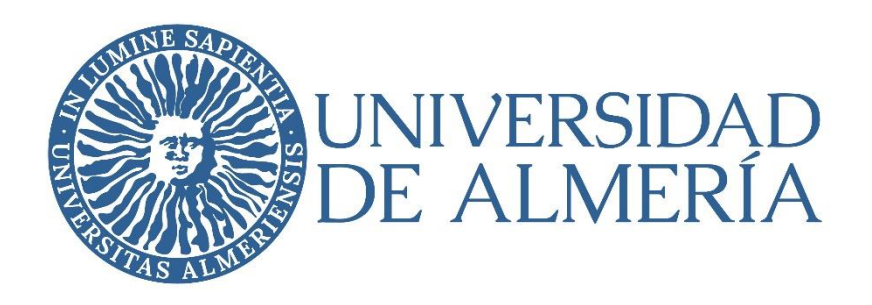

# INVENTARIO: Factura electrónica

## **Manual Unidades Tramitadoras**

#### **INDICE**

| I. INTRODUCCIÓN1                                                                                  |
|---------------------------------------------------------------------------------------------------|
| II. LINEAS DE UN JUSTIFICANTE DE GASTO                                                            |
| III. ALTA EN INVENTARIO DE VARIOS ELEMENTOS PRÁCTICAMENTE IDÉNTICOS CON ETIQUETAS<br>SECUENCIALES |
| <b>3.1 Justificante de Gasto &gt; Pestaña Inventario</b>                                          |
| <b>3.2 Inventario &gt; Pestaña General</b>                                                        |
| 3.3 Inventario > Pestaña Económicos7                                                              |
| 3.4 Inventario > Pestaña Informáticos8                                                            |
| <b>3.5 Inventario &gt; Guardar y Cerrar</b> 9                                                     |
| 3.6 Justificante de gasto > Guardar10                                                             |
| IV. ALTA EN INVENTARIO DE UN ELEMENTO                                                             |
| 4.1 Justificante de Gasto > Pestaña Inventario11                                                  |
| 4.2 Inventario > Pestaña General12                                                                |
| <b>4.3</b> Inventario > Pestaña Datos asociados14                                                 |
| 4.4 Inventario > Pestaña Económicos15                                                             |
| <b>4.5 Inventario &gt; Guardar y Cerrar</b> 16                                                    |
| 4.6 Justificante de gasto > Guardar17                                                             |
| V. ALTA EN INVENTARIO DE UNA MEJORA                                                               |
| 5.1 Justificante de Gasto > Pestaña Inventario19                                                  |
| 5.2 Inventario > Mejora - Formulario20                                                            |
| 5.3 Inventario > Mejora > Pestaña Datos asociados21                                               |
| 5.4 Inventario > Mejora > Guardar y Cerrar21                                                      |
| 5.5 Justificante de gasto > Guardar22                                                             |
| VI. CONSULTA BÁSICA Y EDICIÓN24                                                                   |
| 6.1 Justificante de Gasto > Consulta básica y Edición24                                           |
| 6.2 Inventario > Consulta básica y Edición25                                                      |
| 6.3 Inventario > Guardar y Cerrar                                                                 |
| VII. GENERAR DOCUMENTO ASOCIADO A UN ELEMENTO DE INVENTARIO27                                     |
| VIII. COMPROBAR IMPORTES INVENTARIO-JUSTIFICANTE DE GASTO.                                        |
| IX. COMPROBAR VALIDACIÓN DE LOS ELEMENTOS DE INVENTARIO.                                          |
| ANEXO I. CODIGO ETIQUETA DE CONSTRUCCIONES                                                        |

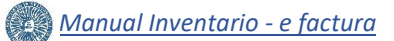

#### I. INTRODUCCIÓN

El módulo Gestión de Inventario de Universitas XXI permite gestionar el inventario de la universidad, es decir registrar y mantener una relación detallada e individualizada de los elementos que componen su patrimonio.

La gestión del inventario está directamente relacionada con otras entidades del sistema como es el caso del módulo Justificantes del gasto. Generalmente los elementos que se dan de alta en el inventario han sido adquiridos mediante una compra, por lo que existe un soporte documental para esa compra que es la factura. Los datos económicos del elemento de inventario están directamente relacionados con esa factura y deben guardarse ciertas validaciones de coherencia entre ellos.

Este manual está basado en el desarrollo de una gestión descentralizada del inventario y, por tanto, en este caso, está dirigido a las unidades tramitadoras de facturas electrónicas. Su objetivo es describir en detalle cómo se puede usar el sistema para dar respuesta al proceso descentralizado de alta en inventario desde un Justificante de Gasto que las unidades tramitadoras de facturas hayan recibido para su tramitación.

A continuación, se establece el procedimiento para gestionar el inventario asociado a las facturas partiendo de un ejemplo descriptivo y detallado que servirá de acercamiento a la aplicación a las unidades a las que corresponda su tramitación.

Siempre accediendo desde el módulo de Justificantes del gasto, este manual describe como generar un elemento de inventario individual, generar varios elementos de inventario a la vez, en principio iguales, generar una mejora de un elemento ya dado de alta, adjuntar documentación a un elemento de inventario, incluir datos informáticos, consultar y editar elementos y mejoras ya dados de alta, generar documentos, etc.

#### **II. LINEAS DE UN JUSTIFICANTE DE GASTO**

Para tramitar una ficha de inventario de alta o mejora en primer lugar debemos partir del módulo de Justificantes de Gasto en UXXI-Económico.

A modo de ilustración y como ejemplo, partimos de la situación en que una unidad tramitadora ha recuperado un Justificante de Gasto (en adelante JG) para su tramitación, que requiere el alta de material inventariable, concretamente el JG 2019/00000011552.

Visualizando la factura en la **pestaña Documentación**, se puede comprobar el material que se adquirido, en nuestro ejemplo, 2 CPU's, 2 MONITORES, 1 DISCO DURO y otro material no inventariable, todo ello con unos GASTOS DE ENVÍO.

A continuación, en la **pestaña Económico**, pulsando el botón Introducir Líneas , se consultan las lineas (detalle de la factura) asociadas al JG:

|         | 2          | asto         |                                                                                                    |                            |                                              |              | _                  | ×             |                      |
|---------|------------|--------------|----------------------------------------------------------------------------------------------------|----------------------------|----------------------------------------------|--------------|--------------------|---------------|----------------------|
| General | Administra | ición Ay     | yuda                                                                                                    |                            |                                              |              |                    | _             |                      |
|         | Deee       | 1            | 01-                                                                                                    | Datas                      | levesties side                               | 1            |                    |               |                      |
|         | Pago       |              | Utro                                                                                                    | os <u>D</u> atos           | Investigación                                |              | Inventa <u>rio</u> |               |                      |
| ~       | Contorr    | nidad de     | Factura                                                                                                    |                            |                                              | Integ        | racion CUU         |               |                      |
| Gen     | eral       | Adminis      | strativo                                                                                                    | Económico                  | Datos <u>F</u> iscales                       | Agrupaciones | <u>I</u> mpu       | itacion       |                      |
|         |            |              |                                                                                                    |                            |                                              |              |                    |               |                      |
|         |            |              |                                                                                                    |                            |                                              |              |                    |               |                      |
|         | Introd     | ducir Líne   | as N                                                                                                    | º unidades a la            | as que hace referencia el jus                | tificante:   | 1                  |               |                      |
|         | mporte     | 1.02         |                                                                                                    |                            | (00000011552                                 |              |                    |               |                      |
|         | Lir        | neas del ju  | ustificante de                                                                                                    | gasto Nº 2019,             | /00000011552                                 |              |                    |               |                      |
|         | 0          |              |                                                                                                    |                            |                                              |              |                    |               |                      |
|         | 0          | Lineas o     | lel justifica                                                                                                    | nte                        |                                              |              |                    |               |                      |
|         | 0          |              |                                                                                                    | 1                          |                                              |              |                    | 1             |                      |
|         |            | +            | Sel. N                                                                                                    | 2                          | Descripción                                  |              | Neto               | IVA           | Tota                 |
|         |            | Ě            |                                                                                                    | CPU                        | ·•                                           |              | 661,16             | 138,84        | 800,00               |
|         |            | È            |                                                                                                    | MONITORE                   | S<br>ntomo                                   |              | 330,58             | 69,42         | 400,00               |
|         |            |              |                                                                                                    |                            | riterrio                                     |              | 43,33              | 10,41         | 00,00                |
|         |            | $\times$     |                                                                                                    | nastos de e                | nxio                                         |              | 8 27               | 1 73          | 10 00                |
|         |            |              | □ 4<br>□ 5                                                                                                    | gastos de e<br>material no | nvío<br>inventariable                        |              | 8,27<br>165,29     | 1,73<br>34,71 | 10,00                |
|         |            |              |                                                                                                    | gastos de e<br>material no | nvío<br>inventariable                        |              | 8,27<br>165,29     | 1,73<br>34,71 | 10,00<br>200,00      |
|         |            |              | ↓ 4<br>□ 5                                                                                                    | gastos de e<br>material no | nvío<br>inventariable                        |              | 8,27<br>165,29     | 1,73<br>34,71 | 10,00<br>200,00      |
|         |            |              | □ 4<br>□ 5<br>↓                                                                                                    | gastos de e<br>material no | nvío<br>inventariable                        | -            | 8,27<br>165,29     | 1.73<br>34.71 | 10,00<br>200,00      |
|         | E          |              | 4<br>5<br>1                                                                                                    | gastos de e<br>material no | nvío<br>inventariable<br>egistrar            | _            | 8,27<br>165,29     | 1.73<br>34.71 | 10,00<br>200,00      |
|         | Г          | Pror<br>Espe | Image: Additional system       Image: Additional system       Image: Additio | gastos de e<br>material no | nvío<br>inventariable<br>egistrar            |              | 8,27<br>165,29     | 1.73<br>34.71 | 10,00<br>200,00<br>▶ |
|         | □ Inv -    | Pror<br>Espe | 4<br>5<br>1<br>cial 0.00 %                                                                                                    | gastos de e<br>material no | nvío<br>inventariable<br>egistrar            |              | 8,27<br>165,29     | 1.73<br>34.71 | 10.00<br>200.00      |
|         | □ Inv      | Pror<br>Espe | rata<br>cial 0,00 %                                                                                                    | gastos de e<br>material no | nvío<br>inventariable<br>egistrar            |              | 8,27<br>165,29     | 1.73<br>34.71 | 10.00<br>200.00      |
|         | □ Inv      | Pror<br>Espe | rata<br>cial 0.00 %                                                                                                    | gastos de e<br>material no | nv io<br>inventariable<br>egistrar           | 1            | 8,27               | 1.73<br>34.71 | 10.00<br>200.00      |
|         | □ Inv      | Pror<br>Espe | rata<br>cial 0.00 %                                                                                                    | gastos de e<br>material no | nv ío<br>inventariable<br>egistrar           |              | 8.27<br>165.29     | 1,73<br>34,71 | 10.00<br>200.00<br>▶ |
|         | □ Inv      | Pror<br>Espe | rata<br>cial 0.00 %                                                                                                    | gastos de e<br>material no | nv io<br>inventariable<br>egistrar<br>Volver |              | 8.27<br>165.29     | 1,73<br>34,71 | 10.00<br>200.00<br>▶ |

Pestaña Económico - Líneas del justificante de gasto

En este JG se visualizan 5 líneas, siendo inventariables las líneas 1, 2, 3 y parte de la 4 (la que corresponda al material inventariable).

Como podemos apreciar, la factura de  $1.470 \in$ , tiene unos gastos de envío de  $10 \in$  (Línea 4), por lo que estos  $10 \in$  serán repartidos proporcionalmente (regla de tres) entre el resto de líneas de la factura, es decir, las líneas 1, 2, 3 y 5.

De esta forma, debemos tener claro el material que debemos inventariar y su importe correspondiente, siempre atendiendo a las líneas de factura:

- Línea 1 compuesta por 2 CPU's de 400€ cada una.
- Línea 2 compuesta por 2 MONITORES de 200€ cada uno.
- Línea 3 compuesta por 1 DISCO DURO INTERNO de 60€.
- Línea 4 compuesta por GASTOS DE ENVÍO de 10€, que se repartirán proporcionalmente entre el resto de las líneas, 5,48€ en la línea 1, 2,74€ en la línea 2, 0,41€ en la línea 3, y 1,37€ en la línea 5.
- Línea 5 compuesta por MATERIAL NO INVENTARIABLE de 200€.

### **III. ALTA EN INVENTARIO DE VARIOS ELEMENTOS PRÁCTICAMENTE IDÉNTICOS CON ETIQUETAS SECUENCIALES.**

En nuestro ejemplo, en primer lugar, vamos a indicar los pasos a seguir para inventariar a la vez varios elementos casi idénticos cuyas etiquetas tienen una numeración secuencial, en nuestro caso el material de la línea 1, 2 CPU's, incluyendo la correspondiente parte proporcional de la línea 4, gastos de envío.

#### 3.1 Justificante de Gasto > Pestaña Inventario

A continuación, se muestran los pasos a seguir para dar de alta los elementos:

- Pulsamos sobre la pestaña Inventario, que nos detalla las líneas definidas en el JG con sus importes correspondientes que se pueden modificar dependiendo del importe del material a inventariar.
- > En el desplegable Inventariar como, se selecciona Inventariar.
- Se selecciona la línea 1 🔽 y la línea 4 🔽, y se pulsa el botón Añadir Inventariar 🕂:

| General Administración Ayuda                                                                      |      |
|---------------------------------------------------------------------------------------------------|------|
| Conformidad de Eactura Documentación La Integración CLIO                                          |      |
| General Administrativo Económico Datos Fiscales Agrupaciones Imputa                               | ción |
| Pago Otros Datos Investigación Inventa <u>r</u> io                                                |      |
| Inventario 1/2 Inventario 2/2                                                                     |      |
|                                                                                                   |      |
| Inventariar                                                                                       |      |
|                                                                                                   |      |
| Selección         № de Línea         Importe Pendiente         Unidades Pendientes         ▲      |      |
| Image: 1         800,00         2           Añadir Inventariar         2         400,00         2 |      |
|                                                                                                   |      |
|                                                                                                   |      |
|                                                                                                   |      |
| Elementos                                                                                         | ]    |
| Sel. Etiqueta Línea Importe Unidades F.P.Funcionami                                               |      |
|                                                                                                   |      |
|                                                                                                   |      |
|                                                                                                   |      |
|                                                                                                   |      |
|                                                                                                   |      |
|                                                                                                   |      |
|                                                                                                   |      |

Pestaña Inventario - Inventariar

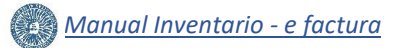

Se abre una nueva ventana, Generación de entidades de inventario, donde se cumplimentan los siguientes campos, según se muestra en la imagen:

:

- Tipo de entidad.
- Nº de elementos.
- Importe inventariar.
- Unidades inventariar.
- Y a continuación, se pulsa Aceptar

| 🛃 Justificante del gast                                                                                                   | 0                                                                                                    |                                                                                                    | _                                                                                                    |                                                                                                    |
|----------------------------------------------------------------------------------------------------|----------------------------------------------------------------------------------------------------|----------------------------------------------------------------------------------------------------|----------------------------------------------------------------------------------------------------|----------------------------------------------------------------------------------------------------|
| General Administració                                                                                                    | in Ayuda                                                                                                    |                                                                                                    |                                                                                                    |                                                                                                    |
|                                                                                                    | 1                                                                                                    |                                                                                                    | 1                                                                                                    |                                                                                                    |
| <u>C</u> onformic                                                                                                    | dad de Factura                                                                                                    | Documen <u>t</u> ación                                                                                                    | Integración C                                                                                                    | OUC                                                                                                    |
| Ge <u>n</u> eral A                                                                                                    | d <u>m</u> inistrativo <u>E</u> conómio                                                                                                    | co Datos <u>F</u> iscales                                                                                                    | Agrupaciones I                                                                                                    | mputación                                                                                                    |
| <u>P</u> ago                                                                                                    | Otros <u>D</u> atos                                                                                                    | In <u>v</u> estigació                                                                                                    | in Inven                                                                                                    | ta <u>r</u> io                                                                                                    |
| Inventario 1/2  <br>Inventario 1/2  <br>Inventariar -<br>Inver<br>Elementos -<br>S<br>Importe inventariar: 400,006        | Inventario 2/2<br>Inventario 2/2<br>Inventariar<br>Inventariar<br>Inventariar<br>Inventariar<br>Inventariar<br>Tipo de entidad:<br>Código etiqueta:<br>Nº de Linea<br>Inventariar<br>El. Nº de elementos:<br>Inventariar<br>Inventariar | Total inventa  Total inventa  Total | nidades Pendientes<br>Tipo de entidad: se s<br>tratarse las CPU's<br>independientes, es de<br>Nº de elementos: 2, te<br>se van a inventariar 2<br>idénticas que únicame<br>de serie, y que tier<br>numeración secuencia<br>nidades Inventariar<br>1<br>0 | 0.00<br>elecciona "Elemento", por<br>de nuevos elementos<br>cir, nuevas altas.<br>niendo en cuenta que<br>CPU's prácticamente<br>ente difieren en el Nº<br>ente 2 etiquetas con<br>l, 100000 y 100001.<br>Unidades inventariar: 1,<br>para la <u>líneo 1</u> , teniendo<br>en cuenta que el |
| que corresponde al importe<br>sustituye el importe inicial o<br>defecto por 400,00€.                                      | de cada CPU. Se<br>que aparece por                                                                                                    | 402,74                                                                                                    | i                                                                                                    | importe a inventariar,<br>400€, corresponde a un<br>elemento, 1 CPU.                                                                                                    |
| Importe inventariar: 2,74€,<br>que corresponde a los gast<br>cada CPU. Se sustituye el im<br>aparece por defecto por 2,74 | para la <u>línea 4,</u><br>cos de envío de<br>porte inicial que<br>l€.                                                                                                    | Aceptar                                                                                                    | Cancelar                                                                                                    | Unidades inventariar: 0,<br>para la <u>línea 4</u> , porque<br>los gastos de envío no<br>son elementos de<br>inventario.                                                                                                    |
|                                                                                                    |                                                                                                    |                                                                                                    |                                                                                                    |                                                                                                    |

Generación de entidades de inventario

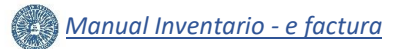

#### 3.2 Inventario > Pestaña General

Al pulsar el botón Aceptar, el sistema nos dirige al módulo de Gestión de Inventario en UXXI-Económico, concretamente a la pestaña General, siendo de obligada cumplimentación los campos señalados con un asterisco, \*:

| U                                  | NIVERSITAS XXI                 | conómico gestió        | N DE INVENTARI    | D ([TIPO.ENTC               | DRNO])                    |                                    |                                                    |                                          |                                |                         |
|------------------------------------|--------------------------------|------------------------|-------------------|-----------------------------|---------------------------|------------------------------------|----------------------------------------------------|------------------------------------------|--------------------------------|-------------------------|
|                                    | GESTIÓN                        | : 0                    | ONSULTAS          | PRO                         | CESOS                     | INF                                | ORMES :                                            | ADMINISTRACIÓN                           | . :                            |                         |
| E                                  | Elemento                       | o (Edición)            |                   |                             |                           |                                    |                                                    |                                          |                                |                         |
|                                    |                                | ()                     |                   |                             |                           |                                    |                                                    |                                          |                                |                         |
|                                    | 8                              | 44                     |                   | <b>A</b>                    |                           |                                    |                                                    |                                          |                                |                         |
|                                    | Número                         | etiqueta:              |                   |                             |                           |                                    |                                                    |                                          |                                |                         |
|                                    | General                        | Económicos             | Mantenimiento     | Artísticos                  | Informáticos              | Estado                             | Datos asociados                                    | Documentos                               | Otros                          |                         |
|                                    | ✓ Asignaci                     | ión etiqueta           |                   | Asigr                       | nación etiqueta           | : <b>"Manual"</b> .                |                                                    |                                          |                                |                         |
|                                    | 4                              | Asignación etiqueta:   | Manual 🗸          | Tipo et                     | tiqueta: <i>"Física</i> " | <i>"</i> .                         |                                                    |                                          |                                |                         |
|                                    |                                | * Tipo etiqueta:       | Física 🗸          |                             | Nº de l                   | elementos: "                       | <b>Varios"</b> Se utiliza "                        | Varios" nara inven                       | tariar a la ve                 | ez 2 o más              |
| _                                  | * N                            | úmero de elementos:    | Varios            |                             | bienes                    | similares que                      | difieren únicamen                                  | te en uno o dos ca                       | mpos y cuyas                   | s etiquetas             |
| Cantidad: 2. Solo                  | o se activa en                 | * Cantidad:            | 2                 |                             | inventa                   | riando 2 CPU                       | J´s, y en el JG se h                               | a indicado como N                        | l <sup>o</sup> de elemer       | e estamos<br>ntos un nº |
| anterior "Vario                    | os", y debe                    | Dados de baja:         |                   |                             | superio                   | or a 1, en nues                    | stro ejemplo "2" (ve                               | er imagen anterior)<br>elemente en le im |                                |                         |
| en el campo Nº                     | valor indicado<br>de elementos | * Etiqueta desde:      | 100000            |                             | indicari                  | a como Nº de                       | e elementos "1" y e                                | n este campo se se                       | agen anterio<br>leccionaría "l | l'del JG se<br>Uno".    |
| del JG (ver image                  | en anterior).                  | * Etiqueta hasta:      | 100001            |                             | Etion                     | uata dasda:                        | 100000 Solo co -                                   | activa on caso de                        |                                |                         |
| Fecha puest                        | a 🗸 🗸 Datos de                 | el elemento            |                   |                             | selec                     | ccionar como                       | Nº de elementos "                                  | varios".                                 |                                |                         |
| funcionamiento:<br>25/09/2019. Hac | e                              | Número etiqueta:       |                   |                             | Etiqueta                  | a hasta: 1000                      | 01. El valor se cump                               | olimenta automátic                       | amente, y                      |                         |
| referencia a l                     | a Etiq                         | ueta de otro sistema:  |                   |                             | hace re                   | ferencia al i                      | número que const                                   | a en la última et                        | iqueta de                      |                         |
| bien se encuentr                   | a Traspa:                      | sado de otro sistema:  |                   |                             | Los camp                  | oos "Etiqueta d                    | desde" y "Etiqueta ha                              | asta" indican el inter                   | valo de los                    |                         |
| en condiciones de funcionamiento,  | e * Fecha pu                   | esta funcionamiento:   | 25/09/2019        | 100 E                       | números<br>haberlas       | de las etiqueta:<br>adherido sobre | s de inventario que, co<br>los bienes que se estár | n su cumplimentación<br>i inventariando. | se confirma                    |                         |
| es decir, la fech                  | a * Fecha rec                  | epción del elemento:   | 25/09/2019        | <sup>1</sup> / <sub>2</sub> |                           |                                    |                                                    |                                          | <i>c</i>                       |                         |
| bien para su us                    | 0                              | * Descripción:         | CPU               |                             |                           | fecha recepc<br>fecha en la qu     | ue el bien se ha rece                              | epcionado en la Un                       | versidad.                      | a                       |
| por parte de l<br>Universidad.     | a<br>El                        |                        |                   |                             | Descrinció                | n: CPU So do                       | be indicar con la m                                | avor claridad posib                      | le una descri                  | inción                  |
| año debe coincidi                  | ir                             | * Marca                | Цр                |                             | del bien qu               | le se está inv                     | entariando que per                                 | mita su debida loca                      | lización y cor                 | ntrol.                  |
| dígitos del JG.                    | 15                             | * Modelo:              |                   | II 35W                      | Marca                     | HP Modelo                          | 800 DESKTOP MINI                                   | 35W v/o № de ser                         | e <sup>.</sup> 8CG7152N        |                         |
| Fecha efectiva                     |                                | * Número de serie:     | 8CG7152NHV        |                             | Si el el                  | emento a inv                       | ventariar no dispor                                | e de "Marca", "M                         | odelo" o "N                    | º de                    |
| modificación:                      | Fecha e                        | efectiva modificación: | 25/09/2019 12:1   | 4:46                        | serie",                   | se indicará er                     | n el campo correspo                                | ondiente el texto: <b>N</b>              | O TIENE.                       |                         |
| Se deja la que el sistema          | - Feelide                      | Grupo usuario:         | 40 Servicio de Co | ntratacion, Pat             | ভ<br>rimonio y Servi      | cios Comunes                       | s UAL                                              |                                          |                                |                         |
| proponga.                          | V Subalar                      | ·                      |                   | -                           |                           |                                    |                                                    |                                          |                                |                         |
|                                    | → Subelen                      | iento                  |                   |                             | -                         |                                    |                                                    |                                          |                                |                         |
|                                    |                                | Elemento principal:    |                   |                             | ٩                         |                                    |                                                    |                                          |                                |                         |

Pestaña General (1 de 2)

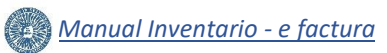

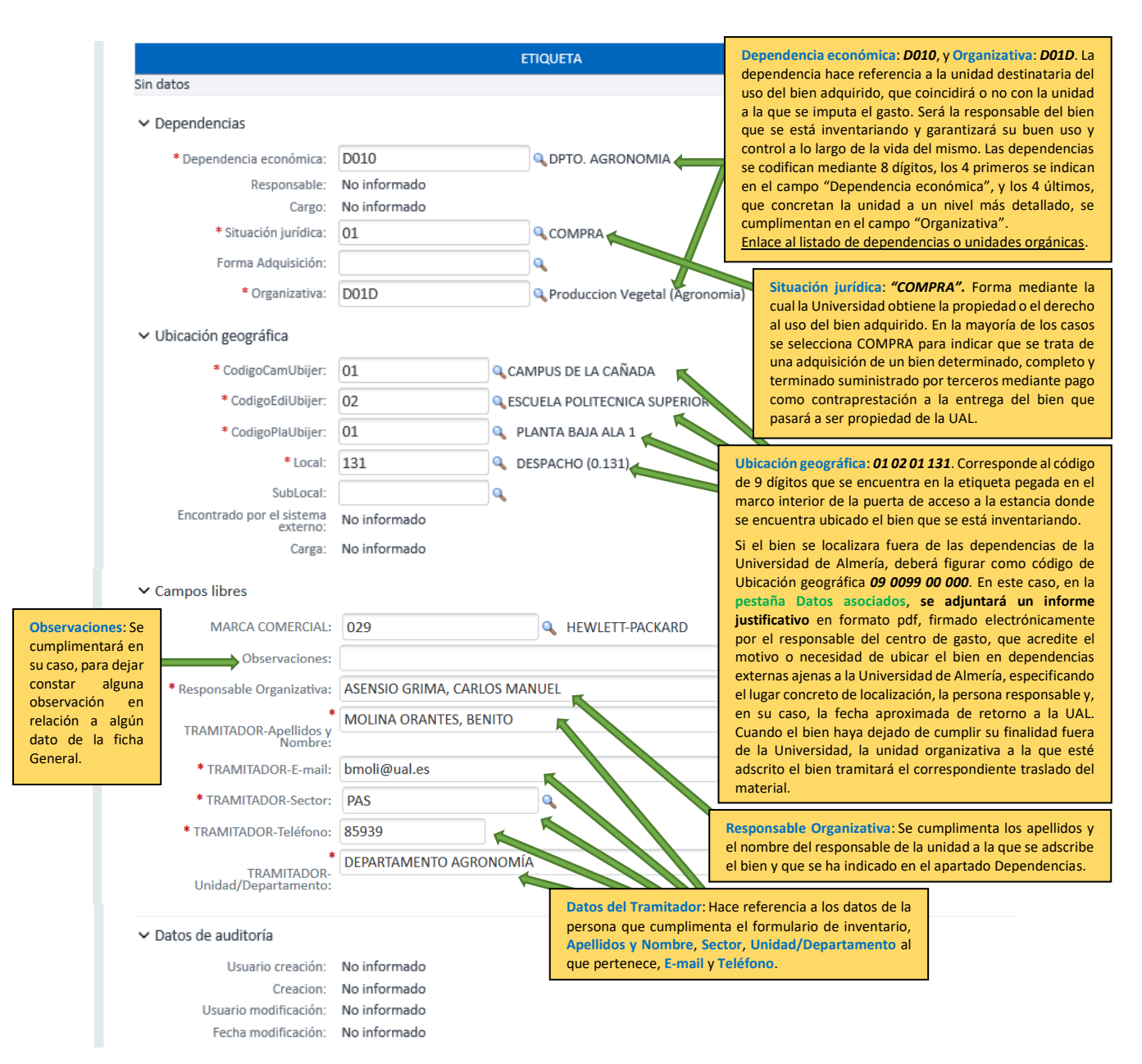

Pestaña General (2 de 2)

#### 3.3 Inventario > Pestaña Económicos

Económicos.

Ahora vamos a proceder a cumplimentar la pestaña Económicos, pulsando sobre ella:

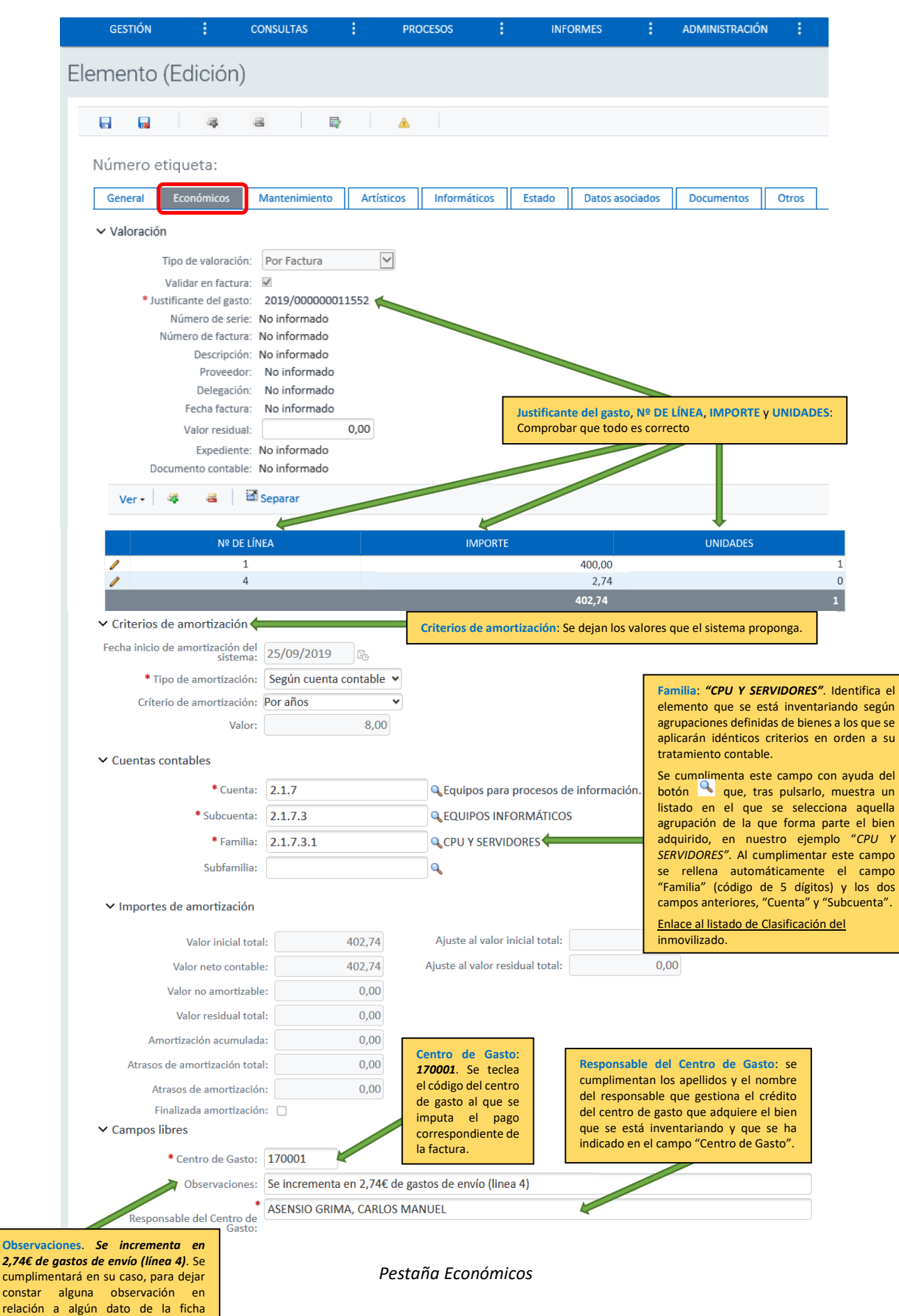

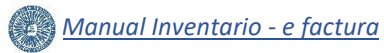

#### 3.4 Inventario > Pestaña Informáticos

Como los elementos que se están dando de alta son material informático, debemos pulsar la **pestaña Informáticos** para cumplimentar los campos correspondientes como **Tipo procesador**, **Velocidad procesador**, **Capacidad disco duro**, **Memoria RAM**, etc. Si alguno o varios de estos campos no fuera posible cumplimentarlos, se indicarán escribiéndolos en el campo **Descripción**.

| GESTIÓN                           | : o           | ONSULTAS      | :         | PROCESOS       | :       | INFORMES   | ÷       | ADMINISTRACIÓN |       |
|-----------------------------------|---------------|---------------|-----------|----------------|---------|------------|---------|----------------|-------|
| Guardar                           | lición)       |               |           |                |         |            |         |                |       |
|                                   | <b>ş</b>      | z 🗟           |           | <u>a</u>       |         |            |         |                |       |
| Número etiqu                      | eta:          |               |           |                |         |            |         |                |       |
| General Eco                       | nómicos       | Mantenimiento | Artístico | s Informáticos | Estad   | o Datos as | ociados | Documentos     | Otros |
| ✓ Informáticos                    |               |               |           |                |         |            |         |                |       |
|                                   | Fabricante:   |               |           |                |         |            |         |                |       |
|                                   | Descripción:  |               |           |                |         |            |         |                |       |
|                                   | Tipo:         | Hardware 🗸    |           |                |         |            |         |                |       |
| Ti                                | po hardware:  |               |           | 9              |         |            |         |                |       |
| Tipo                              | procesador:   | B4            |           | 🔍 I7 740 QM    |         |            |         |                |       |
| Velocidad                         | d procesador: | BO            |           | 🔍 4,1 GHZ      |         |            |         |                |       |
|                                   |               |               |           |                |         |            |         |                |       |
| Ver • 🛛 🖷                         | 2             | Separar       |           |                |         |            |         |                |       |
|                                   |               |               |           |                |         |            |         |                |       |
| Sin datas                         |               |               |           |                | DISPOSI | TIVO       |         |                |       |
| Sin datos                         |               |               |           |                |         |            |         |                |       |
|                                   |               |               |           | _              |         |            |         |                |       |
| Capacida                          | d disco duro: | 1TB           |           | _              |         |            |         |                |       |
| M                                 | emoria RAM:   | 8GB           |           |                |         |            |         |                |       |
| Vor                               | ión coftwara: |               |           |                |         |            |         |                |       |
| Sono                              | rte software: |               |           |                |         |            |         |                |       |
| 5500                              |               |               |           | · •            |         |            |         |                |       |
| <ul> <li>Campos libres</li> </ul> |               |               |           |                |         |            |         |                |       |
| DATOS INF                         | ORMATICOS:    |               |           | Q              |         |            |         |                |       |
|                                   |               |               |           |                |         |            |         |                |       |

Pestaña Informáticos

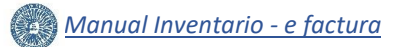

#### 3.5 Inventario > Guardar y Cerrar

A continuación, se pulsa guardar 🔚 , y comprobamos en la parte superior izquierda de la pantalla que se han dado de alta correctamente los elementos 100000 y 100001.

Para finalizar la gestión, es muy importante cerrar el elemento correctamente, seleccionando cualquier opción de menú del componente del inventario antes de cerrar la pestaña del navegador, en nuestro caso, pulsamos el botón 📓 . Si se cierra la pestaña del navegador con un elemento abierto, es muy probable que el sistema deje el elemento bloqueado:

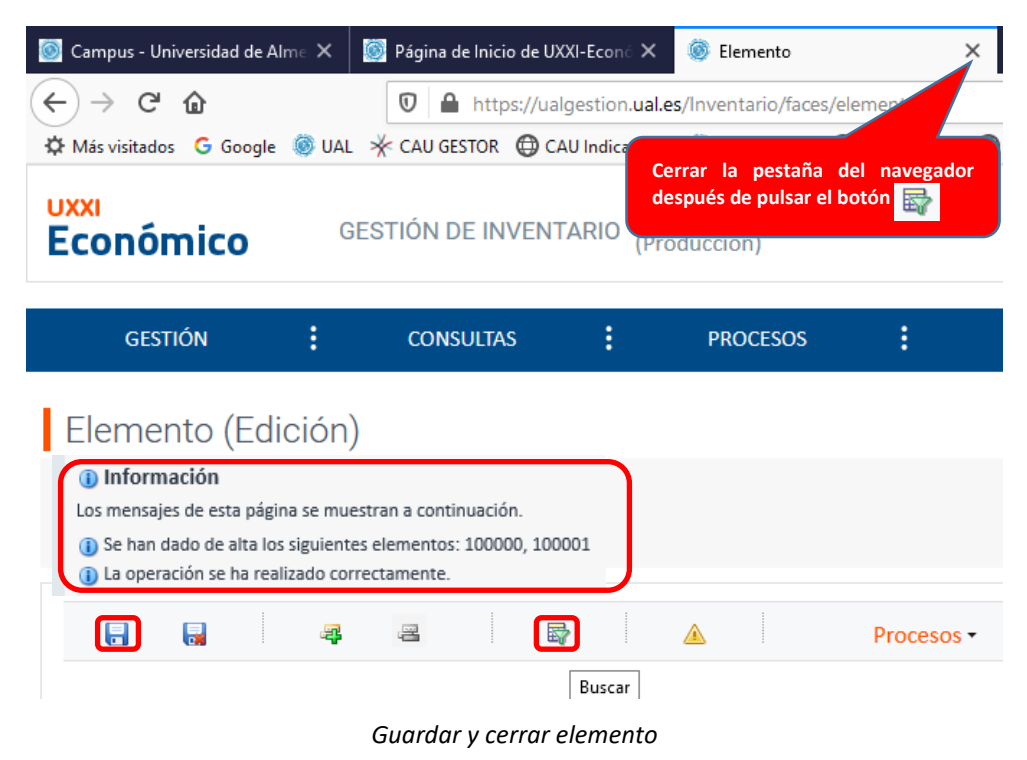

A continuación, ya sí podemos cerrar la pestaña del elemento del navegador.

Hay que tener en cuenta que los bienes que se han inventariado con etiquetas 100000 y 100001 son idénticos, sin embargo, este último tiene un Nº de serie distinto al del elemento 100000. Para abrir el elemento 100001 y, consultarlo y/o editarlo, en nuestro caso, modificarlo, debemos proceder según las instrucciones del apartado VI. CONSULTA BÁSICA Y EDICIÓN, y a continuación guardar el JG como se indica en el siguiente apartado.

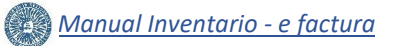

#### **3.6 Justificante de gasto > Guardar**

Pulsando el botón de la barra de tareas de windows, se accede al módulo de Justificantes de Gasto, concretamente a nuestro JG 2019/00000011552, donde en la pestaña Inventario > Inventario 1/2, podemos comprobar el estado de los elementos que se han inventariado hasta el momento.

| 🔛 Justificante de | gasto Nº 2019/000       | 000011552   |        |                        |            | _              |                   | > |
|-------------------|-------------------------|-------------|--------|------------------------|------------|----------------|-------------------|---|
| General Adminis   | stración Ayuda          |             |        |                        |            |                |                   |   |
|                   |                         |             |        |                        |            |                |                   |   |
| <u>C</u> onfo     | ormidad de Factu        | ra          | Do     | cumen <u>t</u> ación   |            | Integració     | in CUO            |   |
| Ge <u>n</u> eral  | Ad <u>m</u> inistrativo | Econó       | mico   | Datos <u>F</u> iscales | ciones     | <u>I</u> mputa | ciór              |   |
| Pago              |                         | Otros Datos |        | In <u>v</u> estiga     | ción       | In             | venta <u>r</u> io | Γ |
| Inventario 1      | /2 Inventario 2/2       | 5           |        |                        |            |                |                   |   |
| Inventario I      |                         | -           |        |                        |            |                |                   |   |
| Inventar          | iar                     |             |        |                        |            |                |                   | 7 |
| NO                | Inventariar como:       | Inventariar |        | Total inve             | ntariado:  |                | 805,48            |   |
| NVENTARIADO       |                         |             |        | 1                      |            |                |                   |   |
| +                 | Selección               | № de Línea  | Import | e Pendiente            | Unidades P | endientes      |                   |   |
|                   |                         | 2           |        | 400,00                 | 2          |                |                   |   |
|                   |                         | 4           |        | 4,52                   | 1          |                |                   |   |
|                   |                         | 5           |        | 200,00                 |            | 1              | Ţ                 |   |
|                   | Tatalaa                 |             |        | CC4 E2                 |            |                |                   |   |
| Element           |                         |             |        |                        |            |                |                   |   |
| Liement           |                         |             | 17     |                        |            | <b>EX 1</b>    |                   |   |
| ×                 | Sel. E                  |             | Linea  |                        | Unidades   | F.Validad      |                   |   |
| <u>à</u>          |                         | ,<br>1      | 4      | 400,00                 | 0          |                |                   |   |
|                   | 10000                   | 1           | 1      | 400.00                 | 1          |                |                   |   |
|                   | <b>10000</b>            | 1           | 4      | 2,74                   | 0          |                |                   |   |
|                   | Totales:                |             |        | 805,48                 | 2          |                |                   |   |
|                   |                         |             |        |                        |            |                |                   |   |
|                   | FLEMENT                 | ros         |        |                        |            |                |                   |   |
|                   | LEENVIEN                |             |        |                        |            |                |                   |   |
|                   | INVENTARI               | ADOS        |        |                        |            |                |                   |   |
|                   | INVENTARI.              | ADOS        |        |                        |            |                | Þ                 |   |

Pestaña Inventario - Elementos

Para no perder la información se debe guardar el JG, mediante la selección de las opciones de menú General > Guardar:

| ٦  | lustificante de gas  | to Nº 2019/000000115 | 52       |                                    |           | -                  |                   | $\times$ |
|----|----------------------|----------------------|----------|------------------------------------|-----------|--------------------|-------------------|----------|
| Ge | neral Administrac    | ión Ayuda            | _        |                                    |           |                    |                   |          |
|    | Guardar              | Ctrl+G               |          |                                    |           |                    |                   |          |
|    | Guardar Como         |                      |          | Documen <u>t</u> ación             |           | nte <u>q</u> ració | in CUO            |          |
|    | Borrar               |                      | conómico | Datos <u>F</u> iscales             | Agrupacio | ones               | Imputac           | ción 🕴   |
|    | Validar              | Ctrl+D               | atos     | In <u>v</u> estigación             | 1         | Inv                | venta <u>r</u> io |          |
|    | Abono de Factura     | as / Rect. Negativa  |          |                                    |           |                    |                   |          |
|    | Rectificar Justifica | ante                 |          |                                    |           |                    |                   |          |
|    | Consultar justifica  | nte rectificado      |          |                                    |           |                    |                   |          |
|    | Consultar Justifica  | ante rectificativo   | ariar    | <ul> <li>Total inventar</li> </ul> | riado:    |                    | 805,48            |          |

Guardar Justificante de gasto

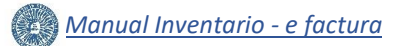

#### IV. ALTA EN INVENTARIO DE UN ELEMENTO.

Continuando con nuestro ejemplo, vamos a indicar los pasos a seguir para inventariar **un elemento**, en nuestro caso el material de la **línea 2, 2 MONITORES** incluyendo la correspondiente **parte proporcional de la línea 4, gastos de envío**. Indicar que hay que inventariarlos de uno en uno porque tienen etiquetas con numeración no secuencial, concretamente 100002 y 100008.

#### 4.1 Justificante de Gasto > Pestaña Inventario

A continuación, se muestran los pasos a seguir para dar de alta el elemento:

- > Pulsamos sobre la pestaña Inventario, en el módulo de Justificantes de Gasto.
- > En el desplegable Inventariar como, se selecciona Inventariar.
- Se selecciona la línea 2 v la línea 4 v, y se pulsa el botón Añadir Inventariar +:
- Se abre una nueva ventana, Generación de entidades de inventario, donde se cumplimentan los siguientes campos, según se muestra en la imagen:
  - Tipo de entidad.
  - Nº de elementos.
  - Importe a inventariar.
  - Unidades inventariar.

| ۶ | Y a continuación, se pulsa                                                         | Aceptar                |                                      |              |                  |                                                           |
|---|------------------------------------------------------------------------------------|------------------------|--------------------------------------|--------------|------------------|-----------------------------------------------------------|
|   | 👺 Justificante de gasto Nº 2019/000000                                             | 011552                 |                                      |              | _                | ×                                                         |
|   | General Administración Ayuda                                                       |                        |                                      |              |                  |                                                           |
|   | Conformidad do Esoturo                                                             |                        | oumontación                          | Inton        | ración CLIO      |                                                           |
|   | General Administrativo                                                             | Económico              | Datos Fiscales                       | Agrupaciones | Imputaci         | ión                                                       |
|   | Pago C                                                                             | rtros <u>D</u> atos    | In <u>v</u> estigación               |              | Inventario       |                                                           |
|   | Inventario 1/2 Inventario 2/2                                                      |                        |                                      |              |                  |                                                           |
|   |                                                                                    |                        |                                      |              |                  |                                                           |
|   | Inventariar como:                                                                  | Inventariar            | <ul> <li>Total inventaria</li> </ul> | do:          | 805,48           |                                                           |
|   |                                                                                    |                        |                                      |              |                  |                                                           |
|   | H     Selección №                                                                  | de Línea Impor         | te Pendiente Unid                    | ades Pendier | ites –           |                                                           |
|   |                                                                                    | 3                      | 60.00                                |              | 1                |                                                           |
|   |                                                                                    | 4                      | 4,52                                 |              | 1                |                                                           |
|   | Get Get Get Get Get Get Get Get Get Get                                            | ineración de entidades | de inventario                        | tratar       | se el monitor    | elecciona " <i>Elemento",</i> por<br>de un nuevo elemento |
|   | Elementos                                                                          | nventariar             |                                      | indep        | endiente, es dec | ir, una nueva alta.                                       |
|   | Sel. I                                                                             | Tipo de entidad:       | Elemento                             |              | elementos 1 t    | eniendo en cuenta que                                     |
|   |                                                                                    | Código etiqueta:       |                                      | se va        | a inventariar 1  | monitor con etiqueta                                      |
|   |                                                                                    | Nº de elementos:       |                                      | 1000         | 02.              |                                                           |
| _ | <b>10000</b>                                                                       | № de Linea             | Importe Inventariar                  | Unidades In  | ventariar        | Unidades inventariar: 1,                                  |
|   | Importe inventariar: 200,00€, para la <u>lín</u><br>que corresponde al importe de  | <u>ea 2</u> , <u>2</u> | 200,00                               |              |                  | para la <u>línea 2</u> , teniendo<br>en cuenta que el     |
|   | MONITOR. Se sustituye el importe inicia                                            | que Totales:           | 201,37                               |              | 1                | importe a inventariar,<br>200€, corresponde a un          |
|   | aparece por defecto por 200,00€.<br>Importe inventariar: 1.37€, para la <i>lín</i> | eg 4.                  |                                      |              |                  | elemento, 1 MONITOR.                                      |
|   | que corresponde a los gastos de enví                                               | o de                   | Aceptar                              | Cancelar     |                  | para la <u>línea 4</u> , porque                           |
|   | que aparece por defecto por 1,37€.                                                 |                        |                                      |              |                  | los gastos de envío no<br>son elementos de                |
|   |                                                                                    |                        |                                      |              |                  | inventario.                                               |

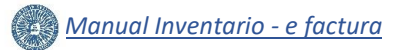

#### 4.2 Inventario > Pestaña General

Al pulsar el botón Aceptar, el sistema nos dirige al módulo de Gestión de Inventario en UXXI-Económico, concretamente a la pestaña General, siendo de obligada cumplimentación los campos señalados con un asterisco, \*:

| GESTIÓN <ul> <li>CONSULTAS</li> <li>PROCESOS</li> <li>INFORMES</li> <li>ADMINISTRACIÓN</li> <li>Elemento (Edición)</li> <li>Image: Strado</li> <li>Número etiqueta: 100002</li> <li>General</li> <li>Econômicos</li> <li>Mantenimiento</li> <li>Arísticos</li> <li>Informáticos</li> <li>Estado</li> <li>Datos asociados</li> <li>Documentos</li> <li>Otros</li> <li>Asignación etiqueta:</li> <li>"Número de elementos:</li> <li>"Ino etiqueta: "<i>Histicos</i></li> <li>Informáticos</li> <li>Estado</li> <li>Datos asociados</li> <li>Documentos</li> <li>Otros</li> <li>Asignación etiqueta:</li> <li>"Número de elementos:</li> <li>"Ino etiqueta:</li> <li>"Número de elementos:</li> <li>Uno </li> <li>Ino </li> <li>Ino </li></ul>                                                                                                    |             | Econó                      | mico Gestio                          | ÓN DE INVENTA  | RIO ([TIP  | O.ENTORNO]    | )                                               |                                                 |                           |                                            |                                 |
|----------------------------------------------------------------------------------------------------|-------------|----------------------------|--------------------------------------|----------------|------------|---------------|-------------------------------------------------|-------------------------------------------------|---------------------------|--------------------------------------------|---------------------------------|
| Elemento (Edición)  Vúmero etiqueta: 100002  Ceneral Económicos Mantenimiento Arísticos Informáticos Estado Datos asociados Documentos Otros  Asignación etiqueta:  Asignación etiqueta:  Asignación e                                                                                                    |             | GESTIÓN                    | : (                                  | CONSULTAS      | :          | PROCESOS      | :                                               | INFORMES                                        | ÷                         | ADMINISTRACIÓN                             | ÷                               |
| Número etiqueta: 100002         General       Económicos       Mantenimiento       Artísticos       Informáticos       Estado       Datos asociados       Documentos       Otros         A signación etiqueta:       Manual       Informáticos       Estado       Datos asociados       Documentos       Otros         A signación etiqueta:       Manual       Informáticos       Estado       Datos asociados       Documentos       Otros         Número de elementos:       Contridad.       Inonitor, y en el JG se ha indicado como Nº de elementos       Contridad.       En el supuesto de inventariar a la vez 2 o más bienes similares qui unicamente en uno o dos compos, en la imagen anterior del JG se indic         Dados de bás:       Etiqueta desde:       Etiqueta adesde:       Inotomáticos       Varias: 100002.         Etiqueta de otro sistema:       100002       Fecha puesta funcionamiento: 25/09/2019. Hace referencia a la fece       que el biens as encentra en condiciones de funcionamiento, es deder;         * Número etiqueta:       100002       Fecha puesta funcionamiento: 25/09/2019. Hace referencia a la fece       gue el bien se an recepción del elemento:       Stologitos del las:         * Techa puesta funcionamiento:       25/09/2019       Fecha recepción del elemento:       25/09/2019. Hace referencia a la         * Pecha recepción del elemento:       25/09/2019       Rede nelemento:       25/09/2                                                                                                    | Ele         | emento (E                  | dición)                              |                |            |               |                                                 |                                                 |                           |                                            |                                 |
| Número etiqueta: 100002         General       Económicos       Mantenimiento       Artísticos       Informáticos       Estado       Datos asociados       Documentos       Otros         A Asignación etiqueta:       Asignación etiqueta:       "Manual".       Asignación etiqueta:       "Manual".         • Asignación etiqueta:       "Tipo etiqueta:       "Ficio".       Nº de elementos:       "Uno". En nuestro ejemplo se selecciona "Uno" porquinventariando 1 monitor, y en el Los en la indicado como Nº de elemento:         • Número de baja:       Dados de baja:       Etiqueta desde:       Etiqueta desde:       Nº de elementos       Etiqueta desde:       Nº de elementos: "2/09/2019. Hace referencia a la fecto indicamente en uno dos campos se seleccionaria" Varios".         • Datos del elemento:       100002       Etiqueta de otro sistema:       Etiqueta de otro sistema:       Etiqueta neceptión del elemento:       25/09/2019       Ro       Fecha puesta funcionamiento; esóderio:       Etiqueta                                                                                                    |             |                            |                                      | 2 8            |            | × 1           |                                                 |                                                 |                           |                                            |                                 |
| Número etiqueta:       Econômicos       Mantenimiento       Artísticos       Informáticos       Estado       Datos asociados       Documentos       Otros <ul></ul>                                                                                                    |             |                            |                                      | - :            | - 4        |               |                                                 |                                                 |                           |                                            |                                 |
| General       Económicos       Mantenimiento       Artísticos       Informáticos       Estado       Datos asociados       Documentos       Otros <ul> <li>Asignación etiqueta</li> <li>"Asignación etiqueta:</li> <li>"Asignación etiqueta:</li> <li>"Ficica"</li> <li>"Tipo etiqueta:</li> <li>"Ficica"</li> <li>"Número de elemento:</li> <li>Uno "</li> <li>Número de elemento:</li> <li>Cantidad:</li> <li>Dados de baja:</li> <li>Etiqueta desde:</li> <li>Etiqueta hasta:</li> <li>Número etiqueta:</li> <li>Número etiqueta:</li> <li>Número etiqueta:</li> <li>Número etiqueta:</li> <li>Número etiqueta:</li> <li>Número etiqueta:</li> <li>100002</li> <li>etiqueta desde:</li> <li>Etiqueta desde:</li> <li>Etiqueta desde:</li> <li>Etiqueta desde:</li> <li>Etiqueta desde:</li> <li>100002</li> <li>etiqueta etiqueta:</li> <li>100002</li> <li>gue el bins se encuentra en condiciones de funcionamiento; es decir, de disposición del bien para su uso por parte de la Universidad. El al coincidir con los 4 primeros digitos del IG.</li> <li>* Fecha recepción del elemento:</li> <li>* S/09/2019</li> <li>* Fecha recepción del elemento:</li> <li>* Marca:</li> <li>* Marca:</li> <li>* Marca:</li> <li>* Marca:</li> <li>* Marca:</li> <li>* Número de serie:</li> <li>Montros</li> <li>e el coincará en el campo correspondiente el exto: NO TIENE.</li> <li>* Número de serie:</li> <li>Montros</li> <li>EUTEDIS</li></ul>                                                                                                    |             | Número etiq                | ueta: 1000                           | )02            |            |               |                                                 |                                                 |                           |                                            |                                 |
| Asignación etiqueta     Asignación etiqueta     Tipo etiqueta     Tipo etiqueta     "Número etiqueta     Dados de baja     Dados de baja     Etiqueta hasta     V     Datos del elemento         "Número etiqueta     Traspasado de otro sistema:     Traspasado de otro sistema:     Traspasado de otro sistema:     Traspasado de otro sistema:     Descripción     MONITOR     Descripción     MONITOR     Descripción     MONITOR     Montero     *Marca: HP     Marca: HP     Marca: HP     Marca: Modelo:     ELITEDISPLAY E232     Construction     Asignación etiqueta     Asignación etiqueta     Asignación etiqueta     Asignación etiqueta     Asignación etiqueta     Asignación etiqueta     Asignación etiqueta     Asignación etiqueta     Asignación etiqueta     Subelemento     Asignación etiqueta     Asignación etiqueta                                                                                                    |             | General E                  | conómicos                            | Mantenimiento  | Artísti    | cos Infor     | rmáticos E                                      | stado Datos as                                  | sociados                  | Documentos                                 | Otros                           |
| <ul> <li>Asignación etiqueta:</li> <li>Tipo etiqueta:</li> <li>Física </li> <li>Tipo etiqueta:</li> <li>Física </li> <li>Número de elemento:</li> <li>Uno </li> <li>Cantidad:</li> <li>Dados de baja:</li> <li>Etiqueta desde:</li> <li>Etiqueta hasta:</li> <li>Vimero etiqueta:</li> <li>100002</li> <li>Patos del elemento:</li> <li>Side elemento:</li> <li>Side elemento:</li> <li>Side elemento:</li> <li>Número etiqueta:</li> <li>100002</li> <li>Fecha puesta funcionamiento:</li> <li>25/09/2019. Hace referencia a la fece<br/>que el bien se encuentra en condiciones de funcionamiento, es decir,<br/>de disposito del bien para su uso por parte de la Universidad. El al<br/>coincidir con los 4 primeros digitos del la.</li> <li>Fecha recepción del elemento:</li> <li>25/09/2019</li> <li>Fecha recepción del elemento:</li> <li>25/09/2019</li> <li>Constratado de elemento:</li> <li>25/09/2019</li> <li>Fecha recepción del elemento:</li> <li>25/09/2019</li> <li>Fecha recepción del elemento:</li> <li>25/09/2019</li> <li>Fecha recepción del elemento:</li> <li>25/09/2019</li> <li>Fecha recepción del elemento:</li> <li>25/09/2019</li> <li>Fecha recepción del elemento:</li> <li>25/09/2019</li> <li>Fecha recepción del elemento:</li> <li>25/09/2019</li> <li>Fecha recepción del elemento:</li> <li>25/09/2019</li> <li>Fecha recepción del elemento:</li> <li>25/09/2019</li> <li>Fecha recepción del elemento:</li> <li>25/09/2019</li> <li>Fecha recepción del elemento:</li> <li>25/09/2019</li> <li>Fecha en la que el bien se ha recepcionado en la Universidad. El al<br/>coincidir con los 4 primeros digitos del la colarización y con<br/>el el elemento:</li> <li>Montror</li> <li>Montror</li> <li>Montror</li> <li>Fecha efectiva modificación:</li> <li>Colyo9/2019 13:300:19</li> <li>Se le elemento a inventariar no dispone de "Marca", "Modelo" or NP<br/>se indicará en</li></ul>                                                                                                    |             | ✓ Asignación et            | iqueta                               |                |            | Asignació     | n etiqueta: "N                                  | lanual".                                        |                           |                                            |                                 |
| <ul> <li>Tipo etiqueta:</li> <li>Fisica Vinovina etiqueta:</li> <li>Número de elementos:</li> <li>Cantidad:</li> <li>Dados de baja:</li> <li>Etiqueta desde:</li> <li>Etiqueta hasta:</li> <li>V Datos del elemento</li> <li>Número etiqueta:</li> <li>100002</li> <li>Patos del elemento:</li> <li>25/09/2019</li> <li>Fecha puesta funcionamiento:</li> <li>25/09/2019</li> <li>Fecha recepción del elemento:</li> <li>25/09/2019</li> <li>Fecha recepción del elemento:</li> <li>25/09/2019</li> <li>Fecha recepción del elemento:</li> <li>25/09/2019</li> <li>Montror</li> <li>Pescripción:</li> <li>Montror</li> <li>Montror</li> <li>Pescripción:</li> <li>Montror</li> <li>Montror</li> <li>Montror</li> <li>Montror</li> <li>Montror</li> <li>Montror</li> <li>Montror</li> <li>Montror</li> <li>Arraca:</li> <li>HP</li> <li>Marca: HP</li> <li>Marca: HP, Modelo:</li> <li>ELITEDISPLAY E232</li> <li>Si el elemento a inventariar o dispone de "Marca", "Modelo" o "Ne es indicar on la mayor claridad posible una de del bien que se está inventariar no dispone de "Marca", "Modelo" o "Ne es indicará en el campo correspondiente el texto: NO TIENE.</li> <li>Si el elemento</li> <li>Si el elemento</li> <li>Si el elemento</li> <li>Si el elemento</li> <li>Si el elemento</li> <li>Si el elemento:</li> <li>20/09/2019 13:00:19</li> <li>Si el elemento:</li> <li>20/09/2019 13:00:19</li> <li>Si el elemento:</li> <li>20/09/2019 13:00:19</li> <li>Si el elemento:</li> <li>20/09/2019 13:00:19</li> <li>Si el elemento:</li> <li>20/09/2019 13:00:19</li> <li>Si el elemento:</li> <li>20/09/2019 13:00:19</li> <li>Si el elemento:</li> <li>20/09/2019 13:00:19</li> <li>Si el elemento:</li> <li>20/09/2019 13:00:19</li> <li>Si el elemento:</li> <li>20/09/2019 13:00:19</li> <li>Si el elemento:</li> <li>20/09/2019 13:00:19</li> <li>Si el elemento:</li> <li>20/09/2019 13:00:19</li> <li>Si el elemento:</li> <li>20/09/2019 13:00:19</li> <li>Si el elemento:</li> <li>20/09/2019 13:00:19</li> <li>Si el elemento:</li> <li>20/09/2019 13:00:19</li> <li>Si el elemento:</li> <li>20/09/2019</li></ul>                                                                                                    |             | * Asign                    | ación etiqueta:                      | Manual 🗸       |            | Tipo etique   | ta: "Física"                                    | ]                                               |                           |                                            |                                 |
| <ul> <li>Número de elemento:</li> <li>Une </li> <li>Número de elemento:</li> <li>Une </li> <li>Número de lemento:</li> <li>Dados de baja:</li> <li>Etiqueta desde:</li> <li>Etiqueta hasta:</li> <li>Número etiqueta:</li> <li>100002</li> <li>Pacha puesta funcionamiento:</li> <li>25/09/2019</li> <li>Fecha recepción del elemento:</li> <li>25/09/2019</li> <li>Fecha recepción del elemento:</li> <li>25/09/2019</li> <li>Fecha recepción del el</li></ul>                                                                                                    |             | :                          | Tipo etiqueta:                       | Física 🗸       |            | po ciique     |                                                 |                                                 |                           |                                            |                                 |
| Cantidad:<br>Dados de baja:<br>Etiqueta desde:<br>Etiqueta desde:<br>Etiqueta hasta:<br>• Datos del elemento<br>* Número etiqueta:<br>Traspasado de otro sistema:<br>• Traspasado de otro sistema:<br>• Fecha puesta funcionamiento: 25/09/2019. Hace referencia a la fec<br>que el bien se encuentra en condiciones de funcionamiento, es decir,<br>de disposición del bien para su uso por parte de la Universidad. El al<br>coincidir con los 4 primeros dígitos del JG.<br>• Fecha puesta funcionamiento: 25/09/2019. Hace referencia a la<br>fecha en la que el bien se ha recepción del elemento:<br>* Fecha recepción del elemento:<br>* Marca:<br>HP<br>* Modelo:<br>ELITEDISPLAY E232<br>• Número de serie:<br>Número de serie:<br>Nú |             | * Número                   | de elementos:                        | Uno 🗸          |            |               | Nº de elem                                      | entos: <i>"Uno".</i> En r                       | nuestro eje               | emplo se selecciona                        | a "Uno" porq<br>º de elemen     |
| Dados de baja:       Etiqueta desde:         Etiqueta desde:       Etiqueta desde:         Etiqueta hasta:       Número etiqueta: 100002.         * Datos del elemento       * Número etiqueta:         * Número etiqueta:       100002         * Número etiqueta:       100002         * Etiqueta desto:       Etiqueta desto:         * Traspasado de otro sistema:       100002         * Fecha puesta funcionamiento:       25/09/2019. Hace referencia a la fech         * Fecha puesta funcionamiento:       25/09/2019         * Fecha recepción del elemento:       25/09/2019         * Descripción:       MONITOR         * Marca:       HP         * Modelo:       ELITEDISPLAY E232         * Número de serie:       CN47030PCC         * Número de serie:       CN47030PCC         * Número de serie:       CN47030PCC         * Subelemento       02/09/2019 13:00:19         * Si el elemento:       20/09/2019 13:00:19         * Si elemento       02/09/2019 13:00:19         * Si elemento       100002         * Subelemento       Varca: #P, Modelo: ELITEDISPLAY E232 //o NP de serie: CN47030PC         * Subelemento       40 Servicio de Contratacion, Patrimonio y Servicios Comunes UAL                                                                                                    |             |                            | Cantidad:                            |                |            |               | imagen ant                                      | terior).                                        | 16130 361                 |                                            | - de elemen                     |
| Etiqueta desde:<br>Etiqueta hasta:                                                                                                    |             |                            | Dados de baja:                       |                |            |               | En el supu                                      | esto de inventari                               | ar a la ve                | ez 2 o más bienes                          | similares o                     |
| Etiqueta hasta:       Número etiqueta: 100002.         * Datos del elemento       *Número etiqueta:         * Número etiqueta:       100002         * Número etiqueta:       100002         Etiqueta de otro sistema:       -         Traspasado de otro sistema:       -         * Fecha puesta funcionamiento:       25/09/2019         * Fecha puesta funcionamiento:       25/09/2019         * Fecha puesta funcionamiento:       25/09/2019         * Fecha recepción del elemento:       25/09/2019         * Sobercipción:       MONITOR         * Descripción:       MONITOR         * Marca:       HP         * Modelo:       ELITEDISPLAY E232         * Número de serie:       CN47030PCC         * Número de serie:       CN47030PCC         * Número de serie:       C02/09/2019         * Sei elemento       20/09/2019         * Subelemento       20/09/2019                                                                                                    |             | I                          | Etiqueta desde:                      |                |            |               | Nº de elem                                      | e en uno o dos car<br>entos "2" y en est        | npos, en i<br>e campo s   | e seleccionaría "Va                        | rios".                          |
| <ul> <li>Datos del elemento         <ul> <li>Número etiqueta: 100002.</li> <li>* Número etiqueta: 100002</li> <li>* Número etiqueta: 100002</li> <li>* Fecha puesta funcionamiento: 25/09/2019. Hace referencia a la fec<br/>que el bien se encuentra en condiciones de funcionamiento, es decir,<br/>de disposición del bien para su uso por parte de la Universidad. El al<br/>coincidir con los 4 primeros dígitos del JG.</li> <li>* Fecha puesta funcionamiento: 25/09/2019. Hace referencia a la<br/>fecha en la que el bien se ha recepcionado en la Universidad.</li> <li>* Descripción:</li> <li>MONITOR</li> <li>Descripción: MONITOR. Se debe indicar con la mayor claridad posible una de<br/>del bien que se está inventariando que permita su debida localización y con</li> <li>* Marca: HP</li> <li>* Modelo:</li> <li>ELITEDISPLAY E232</li> <li>* Número de serie:</li> <li>(N47030PCC</li> <li>* Número de serie:</li> <li>(N47030PCC</li> <li>* Fecha en campo correspondiente el texto: NO TIENE.</li> <li>* Subelemento</li> </ul> </li> </ul>                                                                                                    |             |                            | Etiqueta hasta:                      |                |            |               |                                                 |                                                 | _                         |                                            |                                 |
| * Número etiqueta:       100002         * Número etiqueta:       100002         Etiqueta de otro sistema:                                                                                                    |             | ✓ Datos del ele            | mento                                |                |            |               | Númer                                           | o etiqueta: 10000                               | 2.                        |                                            |                                 |
| Auther's etiqueta       10002         Etiqueta de otro sistema:                                                                                                    |             | * Dutos del ele            | mento                                | 100000         |            |               | Fecha p                                         | uesta funcionamio                               | ento: 25/0                | <b>09/2019</b> . Hace refe                 | rencia a la fe                  |
| Etiqueta de otro sistema: <ul> <li>Traspasado de otro sistema:</li> <li>* Fecha puesta funcionamiento:</li> <li>25/09/2019</li> <li>* Fecha recepción del elemento:</li> <li>25/09/2019</li> <li>* Fecha recepción del elemento:</li> <li>25/09/2019</li> <li>* Descripción:</li> </ul> <ul> <li>* Descripción:</li> <li>* Monitron</li> <li>* Modelo:</li> <li>ELITEDISPLAY E232</li> <li>* Número de serie:</li> <li>* Número de serie:</li> <li>* Número de serie:</li> <li>* Fecha efectiva modificación:</li> <li>02/09/2019</li> <li>* Fecha efectiva modificación:</li> <li>02/09/2019</li> <li>* Secripción:</li> </ul> <ul> <li>* Número de serie:</li> <li>* Número de serie:</li> <li>* Número de serie:</li> <li>* Subelemento</li> <li>* Subelemento</li> </ul> <ul> <li>* Subelemento</li> </ul> <ul> <li>* Subelemento</li> <li>* Subelemento</li> </ul> <ul> <li>* Subelemento</li> </ul> <ul> <li>* Subelemento</li> </ul> <ul> <li>* Subelemento</li> <li>* Subelemento</li> </ul> <ul> <li>* Subelemento</li> <li>* Subelemento</li> <li>* Subelemento</li> <li>* Subelemento</li> <li>* Subelemento</li> </ul> <ul> <li>* Subelemento</li> <li>* Subelemento</li> <li>* Subelemento</li> <li>* Subelemento</li> <li>* Subelemento</li> </ul> <ul> <li>* Subelemento</li> <li>* Subelemento</li> </ul> <li>* Sub</li>                                                                                                    |             | - NU                       | imero eliqueta.                      | 100002         |            | _             | que el b                                        | ien se encuentra e<br>osición del bien pa       | n condicio<br>ra su uso   | nes de funcionamie<br>por parte de la Uni  | ento, es deci<br>versidad. El   |
| <ul> <li>* Fecha puesta funcionamiento:</li> <li>* Fecha recepción del elemento:</li> <li>25/09/2019</li> <li>* Fecha recepción del elemento:</li> <li>25/09/2019</li> <li>* Descripción:</li> <li>MONITOR</li> <li>Descripción:</li> <li>MONITOR</li> <li>Descripción:</li> <li>Monitor de serie:</li> <li>(N47030PCC</li> <li>Si el elemento a inventariar no dispone de "Marca", "Modelo" o "Ne" se indicará en el campo correspondiente el texto: NO TIENE.</li> <li>MONITOR</li> <li>Grupo usuario:</li> <li>40 Servicio de Contratacion, Patrimonio y Servicios Comunes UAL</li> <li>Subelemento</li> </ul>                                                                                                    |             | Etiqueta d<br>Traspasado d | le otro sistema:<br>le otro sistema: |                |            |               | coincidi                                        | r con los 4 primero                             | os dígitos d              | lel JG.                                    |                                 |
| <ul> <li>* Fecha recepción del elemento: 25/09/2019. Hace referencia a la fecha en la que el bien se ha recepcionado en la Universidad.</li> <li>* Descripción:</li> <li>* Descripción:</li> <li>* Montron el terrencia a la fecha en la que el bien se ha recepcionado en la Universidad.</li> <li>Descripción: MONITOR. Se debe indicar con la mayor claridad posible una de del bien que se está inventariando que permita su debida localización y con el mayor claridad posible una de del bien que se está inventariando que permita su debida localización y con el mayor claridad posible una de del bien que se está inventariando que permita su debida localización y con el mayor claridad posible una de del bien que se está inventariando que permita su debida localización y con el mayor claridad posible una de del bien que se está inventariando que permita su debida localización y con el mayor claridad posible una de del bien que se está inventariando que permita su debida localización y con el mayor claridad posible una de del bien que se está inventariando que permita su debida localización y con el mayor claridad posible una de del bien que se está inventariando que permita su debida localización y con el mayor claridad posible una de del bien que se está inventariando que permita su debida localización y con el mayor claridad posible una de del bien que se está inventariando que permita su debida localización y con el mayor claridad posible una de del bien que se está inventariando que permita su debida localización y con el mayor claridad posible una de del bien que se está inventariando que permita su debida localización y con el mayor claridad posible una de del bien que se está inventariar no dispone de "Marca", "Modelo" o "Ne se indicará en el campo correspondiente el texto: NO TIENE.</li> <li>* Número de serie:</li> <li>* Subelemento</li> <li>* Subelemento</li> </ul>                                                                                                    |             | * Fecha puesta fi          | uncionamiento:                       | 25/09/2019     |            |               |                                                 |                                                 |                           |                                            |                                 |
| * Descripción: MONITOR<br>* Descripción: MONITOR. Se debe indicar con la mayor claridad posible una de<br>del bien que se está inventariando que permita su debida localización y con<br>* Marca: HP<br>Marca: HP<br>Marca: HP, Modelo: ELITEDISPLAY E232 y/o Nº de serie: CN47030PC<br>* Número de serie: CN47030PCC<br>* Número de serie: CN47030PCC<br>* Fecha efectiva modificación: 02/09/2019 13:00:19<br>Grupo usuario: 40 Servicio de Contratacion, Patrimonio y Servicios Comunes UAL<br>* Subelemento                                                                                                    |             | * Fecha recepció           | n del elemento:                      | 25/09/2019     |            |               | fecha en la                                     | epcion del elemer<br>a que el bien se ha        | recepcior                 | nado en la Universi                        | dad.                            |
| Bescripción: MONITOR. Se debe indicar con la mayor claridad posible una de<br>del bien que se está inventariando que permita su debida localización y con<br>* Marca: HP<br>Modelo: ELITEDISPLAY E232 y/o № de serie: CN47030FC<br>* Número de serie: CN47030PCC<br>* Fecha efectiva modificación: 02/09/2019 13:00:19<br>Grupo usuario: 40 Servicio de Contratacion, Patrimonio y Servicios Comunes UAL<br>Subelemento                                                                                                    |             |                            | * Descripción:                       | MONITOR        |            |               |                                                 |                                                 |                           |                                            |                                 |
| * Marca: HP<br>* Modelo: ELITEDISPLAY E232 y/o Nº de serie: CN47030F<br>* Modelo: ELITEDISPLAY E232 Si el elemento a inventariar no dispone de "Marca", "Modelo" o "Nº<br>se indicará en el campo correspondiente el texto: NO TIENE.<br>* Fecha efectiva modificación: 02/09/2019 13:00:19<br>Grupo usuario: 40 Servicio de Contratacion, Patrimonio y Servicios Comunes UAL<br>* Subelemento                                                                                                    |             |                            |                                      |                |            |               | <b>Descripción:</b> <i>M</i><br>del bien que se | <b>IONITOR</b> . Se debe<br>e está inventarianc | indicar coi<br>lo que per | n la mayor claridad<br>mita su debida loca | posible una o<br>alización y co |
| * Modelo:<br>* Modelo:<br>* Modelo:<br>* Modelo:<br>* Modelo:<br>* Modelo:<br>* Modelo:<br>* Modelo:<br>* Modelo:<br>* Modelo:<br>* Modelo:<br>* Número de serie:<br>* Número de serie:<br>* Número de serie:<br>* Número de serie:<br>* N47030PCC<br>* Fecha efectiva modificación:<br>Grupo usuario:<br>* Subelemento<br>* Subelemento                                                                                                    |             |                            | * Marca:                             | HP             |            |               | Marca                                           | HD Modele: EUT                                  |                           | - <b>5222</b> y/o NR do co                 |                                 |
| * Número de serie:       CN47030PCC       se indicará en el campo correspondiente el texto: NO TIENE.         • Fecha efectiva modificación:       02/09/2019 13:00:19       se         Grupo usuario:       40 Servicio de Contratacion, Patrimonio y Servicios Comunes UAL         • Subelemento                                                                                                    |             |                            | * Modelo:                            | ELITEDISPLAY   | 232        |               | Si el ele                                       | emento a inventari                              | ar no disp                | one de "Marca". "N                         | lodelo" o "N                    |
| <ul> <li>Fecha efectiva modificación: 02/09/2019 13:00:19</li> <li>Grupo usuario: 40 Servicio de Contratacion, Patrimonio y Servicios Comunes UAL</li> <li>Subelemento</li> </ul>                                                                                                    | tiva        | * Ni                       | úmero de serie:                      | CN47030PCC     |            |               | se indi                                         | cará en el campo c                              | orrespond                 | liente el texto: <b>NO</b>                 | TIENE.                          |
| Grupo usuario: 40 Servicio de Contratacion, Patrimonio y Servicios Comunes UAL                                                                                                    | n:<br>Je el | Fecha efectiv              | a modificación:                      | 02/09/2019 1   | 3:00:19    | Eb.           |                                                 |                                                 |                           |                                            |                                 |
| ✓ Subelemento                                                                                                    |             |                            | Grupo usuario:                       | 40 Servicio de | Contrataci | on, Patrimoni | io y Servicios C                                | omunes UAL                                      |                           |                                            |                                 |
|                                                                                                    |             | ✓ Subelemento              |                                      |                |            |               |                                                 |                                                 |                           |                                            |                                 |
|                                                                                                    |             | - Jubelemento              |                                      |                |            |               |                                                 |                                                 |                           |                                            |                                 |

Pestaña General (1 de 2)

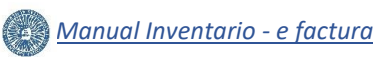

|                                                |                                                                       |                                       |                      | ETIQU        | ETA                                                                       | De                                                                                                    | pendencia económica: <i>D010</i> , y Organizativa: <i>D01D</i> . La                                                                                                    |  |  |  |  |
|------------------------------------------------|-----------------------------------------------------------------------|---------------------------------------|----------------------|--------------|---------------------------------------------------------------------------|----------------------------------------------------------------------------------------------------|----------------------------------------------------------------------------------------------------|--|--|--|--|
|                                                | Sin da                                                                | atos                                  |                      |              |                                                                           | de                                                                                                    | pendencia hace referencia a la unidad destinataria del                                                                                                    |  |  |  |  |
|                                                | ✓ De                                                                  | ependencias                           |                      |              |                                                                           | uso<br>a la<br>que                                                                                    | o del bien adquirido, que coincidira o no con la unidad<br>a que se imputa el gasto. Será la responsable del bien<br>e se está inventariando y garantizará su buen uso y |  |  |  |  |
|                                                |                                                                       | * Dependencia económica:              | D010                 | Q Di         | PTO. AGRONOMIA                                                            | cor                                                                                                   | ntrol a lo largo de la vida del mismo. Las dependencias                                                                                                    |  |  |  |  |
|                                                |                                                                       | Responsable:                          | No informado         |              |                                                                           | en                                                                                                    | el campo "Dependencia económica", y los 4 últimos,                                                                                                    |  |  |  |  |
|                                                |                                                                       | Cargo:                                | No informado         |              |                                                                           | que                                                                                                   | e concretan la unidad a un nivel más detallado, se                                                                                                    |  |  |  |  |
|                                                |                                                                       | * Situación jurídica:                 | 01                   | 9, Cr        |                                                                           |                                                                                                    | nplimentan en el campo "Organizativa"<br>ace al listado de dependencias o unidades orgánicas.                                                                            |  |  |  |  |
|                                                |                                                                       | Forma Adquisición:                    |                      | ۹,           |                                                                           |                                                                                                    |                                                                                                    |  |  |  |  |
|                                                |                                                                       | * Organizativa:                       | D01D                 | 🔍 Pr         | roduccion Vegetal (Agronor                                                | omia) Situación jurídica: "COMPRA". Forma me<br>cual la Universidad obtiene la propiedad o e          |                                                                                                    |  |  |  |  |
|                                                | ∨ Uł                                                                  | bicación geográfica                   |                      |              |                                                                           |                                                                                                    | se selecciona COMPRA para indicar que se trata de                                                                                                    |  |  |  |  |
|                                                |                                                                       | * CodigoCamUbijer:                    | 09                   | QUBICACIO    | ONES EXTERNAS                                                             |                                                                                                    | terminado suministrado por terceros mediante pago                                                                                                    |  |  |  |  |
|                                                |                                                                       | * CodigoEdiUbijer:                    | 0099                 | QUBICACI     | ONES EXTERNAS AJENAS A                                                    | LA UA como contraprestación a la entrega del b                                                        |                                                                                                    |  |  |  |  |
|                                                |                                                                       | * CodigoPlaUbijer:                    | 00                   | 🔍 UBICAC     | CIONES EXTERNAS AJEN S                                                    |                                                                                                    |                                                                                                    |  |  |  |  |
|                                                |                                                                       | * Local:                              | 000                  | 🔍 UBICAC     | CIONES EXTERNAS AJENAS                                                    | AS AJENAS<br>código de la estancia donde se encuentra                                                 |                                                                                                    |  |  |  |  |
|                                                |                                                                       | SubLocal:                             |                      | 9            |                                                                           | que se está inventariando.                                                                            |                                                                                                    |  |  |  |  |
|                                                |                                                                       | Encontrado por el sistema<br>externo: | No informado         |              |                                                                           | En e                                                                                                  | este caso, como el monitor se ubica fuera de las                                                                                                    |  |  |  |  |
|                                                |                                                                       | Carga:                                | No informado         |              |                                                                           | como Código de Ubicación geográfica 09 0099 00 000, y e                                               |                                                                                                    |  |  |  |  |
|                                                | ✓ Ca                                                                  | ampos libres                          |                      |              |                                                                           | la pestaña Datos asociados, se adjuntará un inf<br>justificativo en formato pdf, firmado electrónican |                                                                                                    |  |  |  |  |
|                                                |                                                                       | MARCA COMERCIAL:                      | 029                  |              |                                                                           |                                                                                                    | el responsable del centro de gasto, que acredite el<br>ivo o necesidad de ubicar el bien en dependencias                                                                 |  |  |  |  |
| Observacion                                    | nes: EL                                                               | * TRAMITADOR-E-mail:                  | bmoli@ual.es         |              |                                                                           |                                                                                                    | rnas ajenas a la Universidad de Almería, especificando                                                                                                    |  |  |  |  |
| MONITOR SE<br>ENCUENTRA E                      | N EL                                                                  | Responsable Organizativa:             | ASENSIO GRIMA, CARLO | S MANUEL     | 7                                                                         | en su caso, la fecha aproximada de ret                                                                |                                                                                                    |  |  |  |  |
| DESPACHO 18<br>PRIMERA PLAI                    | DE LA<br>NTA –                                                        | Observaciones:                        | EL MONITOR SE ENCUEN | ITRA EN EL I | DESLACE & 18 DE LA PRIME                                                  | Cua<br>de l                                                                                           | ndo el bien haya dejado de cumplir su finalidad fuera<br>a Universidad, la unidad organizativa a la que esté                                                             |  |  |  |  |
| EDIFICIO PITA                                  | DEL                                                                   | * TRAMITADOR-Sector:                  | PAS                  | ٩,           |                                                                           | adso                                                                                                  | crito el bien tramitará el correspondiente traslado del                                                                                                    |  |  |  |  |
| Se cumplime<br>en su caso, p                   | entará<br>Dara                                                        | *<br>TRAMITADOR-Apellidos y<br>Nombre | MOLINA ORANTES, BENI | то           |                                                                           | Date                                                                                                  | os asociados).                                                                                                    |  |  |  |  |
| dejar constan<br>observación<br>relación a alg | ar constar alguna<br>servación en TR<br>ación a algún dato Unidad/Dep |                                       | DEPARTAMENTO AGROM   | иоміа        |                                                                           | Resp<br>el no<br>el bie                                                                               | onsable Organizativa: Se cumplimenta los apellidos y<br>mbre del responsable de la unidad a la que se adscribe<br>en y que se ha indicado en el apartado Dependencias.   |  |  |  |  |
| de la ficha G                                  | eneral.                                                               | * TRAMITADOR-Teléfono:                | 85939                |              |                                                                           |                                                                                                    |                                                                                                    |  |  |  |  |
|                                                | ✓ Da                                                                  | atos de auditoría                     |                      |              | Datos del Tramitador: H<br>persona que cumplimen<br>Apellidos y Nombre Se | lace re<br>nta el 1<br>ctor                                                                           | ferencia a los datos de la<br>formulario de inventario,<br>Inidad/Departamento al                                                                                        |  |  |  |  |
|                                                |                                                                       | Usuario creación:                     | No informado         |              | que pertenece, E-mail y                                                   | Teléfo                                                                                                | pno.                                                                                                    |  |  |  |  |
|                                                |                                                                       | Creacion:                             | No informado         |              |                                                                           |                                                                                                    |                                                                                                    |  |  |  |  |
|                                                |                                                                       | Usuario modificación:                 | No informado         |              |                                                                           |                                                                                                    |                                                                                                    |  |  |  |  |
|                                                |                                                                       | Fecha modificación:                   | No informado         |              |                                                                           |                                                                                                    |                                                                                                    |  |  |  |  |

Pestaña General (2 de 2)

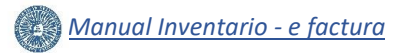

#### 4.3 Inventario > Pestaña Datos asociados

Para **adjuntar un archivo**, accedemos a la **pestaña Datos asociados**, desplazándonos hacia abajo hasta encontrar el **apartado** <u>Documentación</u>. A continuación, se pulsa el botón <u>Añadir registro</u> *y* buscamos en nuestro equipo el informe, con formato **pdf**, mediante el botón <u>Examinar...</u>. En este ejemplo, subimos el archivo *"100002\_Inf\_ub\_ext.pdf"*.

Antes de guardar, debemos comprobar si el archivo se ha subido correctamente. Para ello, se pulsa el botón **Descargar fichero**, y abrimos el documento.

|     | GESTIÓN                | ÷            | CONSULTAS      | :      | PROCESOS        | :     | INFORMES         | :       | ADMINISTRACIÓ | N 🗄   |
|-----|------------------------|--------------|----------------|--------|-----------------|-------|------------------|---------|---------------|-------|
| Ele | emento                 | (Edición)    | )              |        |                 |       |                  |         |               |       |
|     |                        | 尋            | <b>a</b>       |        |                 | Proce | sos ▼            |         |               |       |
|     | Número e               | tiqueta: 100 | 0002           |        |                 |       |                  |         |               |       |
|     | General                | Económicos   | Mantenimiento  | Artíst | icos Informátic | os    | Estado Datos aso | ociados | Documentos    | Otros |
| (   | ✓ Documen<br>Ver ∙ 🛛 📿 | tación 🛛 🖉   | Separar        |        |                 |       |                  |         |               |       |
|     |                        | ARCH         | IIVO           |        |                 |       | DESCRIPCIÓN      |         |               |       |
|     | Descargar fichero      | nar 100002_  | Inf_ub_ext.pdf |        |                 |       |                  |         |               |       |
|     |                        | Observacione | is:            |        |                 |       |                  |         |               |       |

Pestaña Datos asociados - Documentación

#### 4.4 Inventario > Pestaña Económicos

Ahora vamos a proceder a cumplimentar la pestaña Económicos, pulsando sobre ella:

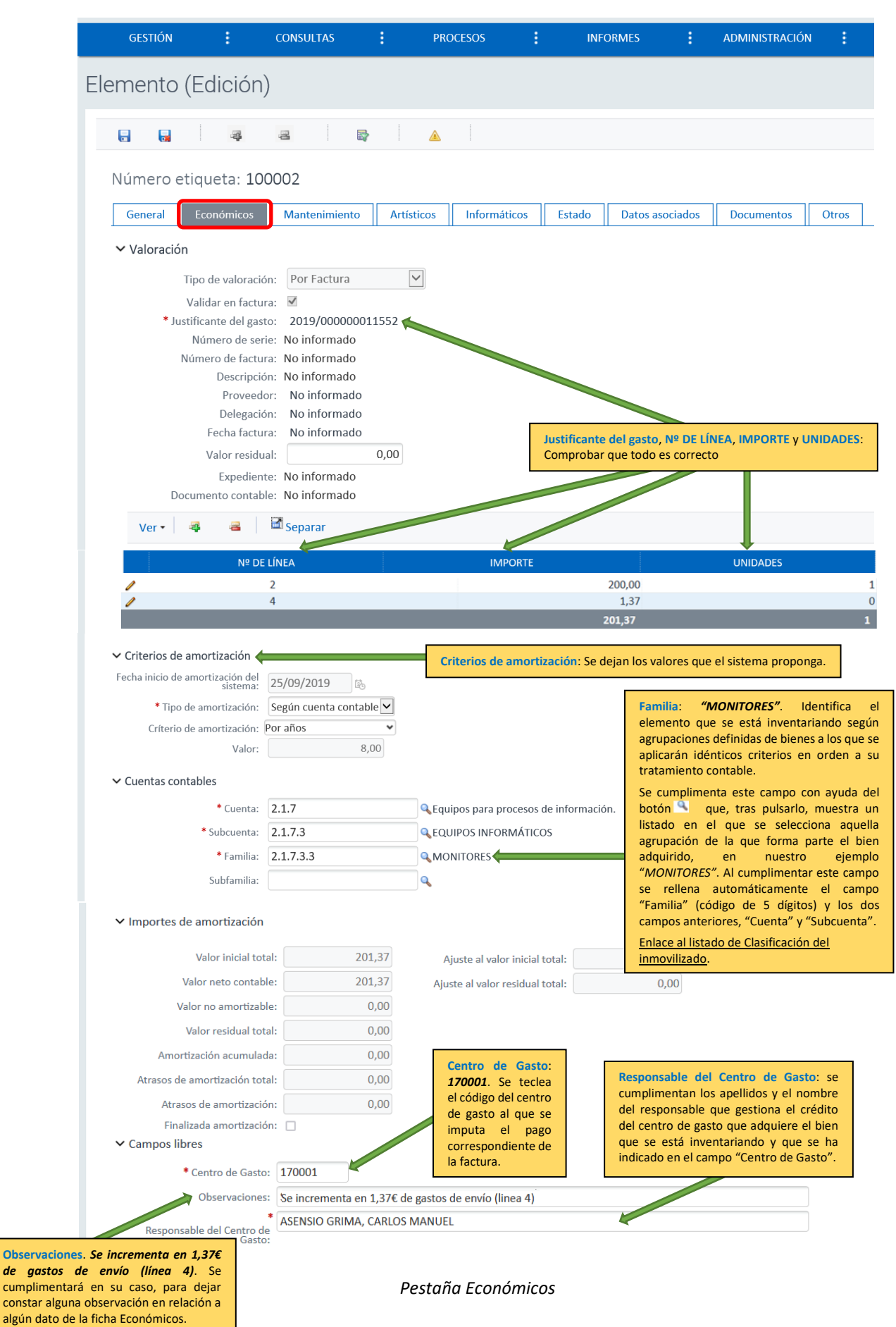

#### 4.5 Inventario > Guardar y Cerrar

Si no hay errores, al pulsar guardar 🔚 comprobamos que se ha dado de alta correctamente el elemento 100002 mediante el mensaje informativo que aparece en la parte superior izquierda de la pantalla:

Para finalizar la gestión, es muy importante cerrar el elemento correctamente, seleccionando cualquier opción de menú del componente del inventario antes de cerrar la pestaña del navegador, en nuestro caso, pulsamos el botón 📓 . Si se cierra la pestaña del navegador con un elemento abierto, es muy probable que el sistema deje el elemento bloqueado:

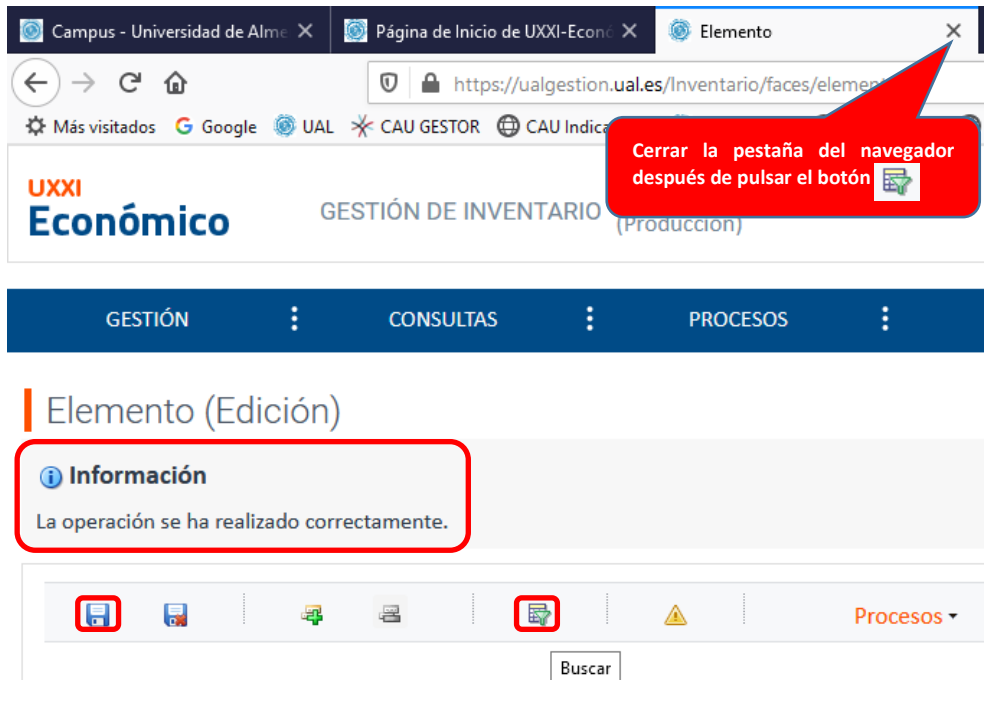

Guardar y cerrar elemento

Ahora, ya sí podemos cerrar la pestaña del elemento del navegador.

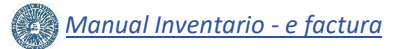

#### 4.6 Justificante de gasto > Guardar

En este momento, accediendo al módulo de Justificantes de Gasto, botón de la barra de tareas de windows, concretamente para nuestro JG 2019/000000011552 en la pestaña Inventario, podemos comprobar el estado de los elementos que se han inventariado hasta el momento:

| 👺 Justificante de | gasto Nº 2019/0     | 00000011552      |         |                        |            | -          |                |
|-------------------|---------------------|------------------|---------|------------------------|------------|------------|----------------|
| General Admin     | istración Ayuda     | 1                |         |                        |            |            |                |
|                   |                     |                  |         |                        |            |            |                |
| <u>C</u> on       | formidad de Fa      | ctura            | Do      | cumen <u>t</u> ación   |            | Integració | n CUO          |
| Ge <u>n</u> eral  | Ad <u>m</u> inistra | tivo <u>E</u> co | onómico | Datos <u>F</u> iscales | Agrupa     | ciones     | <u>I</u> mputa |
| Pago              |                     | Otros Dat        | os      | Investiga              | ción       | Inv        | entario        |
|                   | 1                   |                  |         |                        |            |            | -              |
| Inventario        | 1/2   Inventario    | 2/2              |         |                        |            |            |                |
| ⊏Inventa          | riar                |                  |         |                        |            |            |                |
| invento           | Inventorior con     |                  |         |                        | ntoriodo:  | 1          | 006.85         |
|                   | Inventariar con     | no. Jinventana   | 31      |                        |            |            | .000,00        |
|                   | Selección           | Nº de Líne       |         | e Pendiente            | Unidades P | endientes  | <b>^</b>       |
|                   |                     | 2                | a mpon  | 200.00                 | omadador   | 1          |                |
|                   |                     | 3                |         | 60.00                  |            | 1          |                |
|                   |                     | 4                |         | 3,15                   |            | 1          |                |
|                   |                     | 5                |         | 200,00                 |            | 1          |                |
|                   | Tatalaa             |                  |         | 402.15                 |            |            |                |
| 51                |                     |                  |         |                        |            |            |                |
| Elemen            | tos                 |                  |         |                        |            |            | 1              |
| ×                 | Sel.                | Etiqueta         | Línea   | Importe                | Unidades   | F.Validac  | ión f          |
|                   | <u> </u>            | 000              | 1       | 400.00                 | 1          |            |                |
|                   | 100                 | 000              | 4       | 2,74                   | 0          |            |                |
|                   | 100                 | 001              | 4       | 400,00                 | 1          |            |                |
|                   |                     | 002              | 2       | 2,74                   | 1          |            |                |
|                   | 100                 | 002              | 4       | 1,37                   | 0          |            |                |
|                   | Totales:            | 1                |         | 1.006,85               | 3          |            |                |
|                   |                     |                  |         |                        |            |            |                |
|                   | ELEM                | ENTOS            |         |                        |            |            |                |
|                   | INVENT              | ARIADOS          |         |                        |            |            |                |
|                   |                     |                  |         |                        |            |            |                |

Pestaña Inventario - Elementos

Para no perder la información, se debe guardar el JG, mediante la selección de las opciones de menú General > Guardar:

| 👺 Justificante de gasto N | lº 2019/000000011 | 552      |                        |                 | _          |                   | $\times$ |
|---------------------------|-------------------|----------|------------------------|-----------------|------------|-------------------|----------|
| General Administración    | Ayuda             |          |                        |                 |            |                   |          |
| Guardar                   | Ctrl+G            |          |                        |                 |            |                   |          |
| Guardar Como              |                   |          | Documen <u>t</u> ación |                 | Integracio | ón CUO            |          |
| Borrar                    |                   | conómico | Datos <u>F</u> iscales | s <u>A</u> grup | aciones    | <u>I</u> mputa    | ción     |
| Validar                   | Ctrl+D            | atos     | Investiga              | ación           | In         | venta <u>r</u> io |          |
| Abono de Facturas / F     | Rect. Negativa    |          |                        |                 |            |                   |          |
| Rectificar Justificante   |                   |          |                        |                 |            |                   |          |
| Consultar justificante re | ectificado        |          |                        |                 |            |                   | 1 II     |
| Consultar Justificante r  | rectificativo     | ariar    | ▼ Total inv            | entariado:      |            | 1.006,85          |          |
| AutoFactura               |                   | pea Im   | porte Pendiente        | Unidades        | Pendientes | <b>•</b>          |          |
| Recuperar Autofactura     | 3                 |          | 200.00                 | onidudes i      | turientes  |                   |          |
| Conformidad               | ,                 |          | 60,00                  |                 | 1          |                   |          |
| Histórico Causo Haussi    | ing Ordell        |          | 3,15                   |                 | 1          | 1                 |          |
| Historico Grupo Osuan     | ios cuii+n        |          | 200,00                 |                 | 1          | <u> </u>          |          |
| Imprimir                  | Ctrl+P            |          | 402.15                 | L               |            |                   |          |
| Mostrar presentación p    | preliminar        |          |                        |                 |            |                   |          |
| Acta de Recepción         |                   |          |                        |                 |            |                   | 1 II     |

Guardar Justificante de gasto

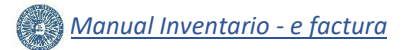

A continuación se procede a inventariar el elemento 100008, siguiendo el mismo procedimiento detallado anteriormente para el inventario del elemento 100002.

En este momento, accediendo al **módulo de Justificantes de Gasto**, botón de la barra de tareas de windows, concretamente para nuestro JG 2019/000000011552 en la pestaña Inventario, podemos comprobar el estado de los elementos que se han inventariado hasta el momento y para no perder la información, se debe guardar el JG, mediante la selección de las opciones de menú General > Guardar:

| eral Admin       | nistración / | Ayuda                                                                                            |                                                                        |                                                                                                    |                                                                      |                            |                |
|------------------|--------------|--------------------------------------------------------------------------------------------------|------------------------------------------------------------------------|----------------------------------------------------------------------------------------------------|----------------------------------------------------------------------|----------------------------|----------------|
|                  |              |                                                                                                  |                                                                        |                                                                                                    |                                                                      |                            |                |
| Con              | formidad de  | e Factura                                                                                        | Doc                                                                    | cumentación                                                                                                    |                                                                      | Integración                | CUO            |
| General          | Admin        | istrativo Econ                                                                                   | ómico                                                                  | Datos Fiscales                                                                                                    | Agrupa                                                               | ciones                     | Imputac        |
| Degr             |              |                                                                                                  |                                                                        | Investiga                                                                                                    | ción                                                                 |                            | ntorio         |
| <u>r</u> ayı     |              | Otios Datos                                                                                      |                                                                        | myestiga                                                                                                    | CIUII                                                                | inve                       | nta <u>n</u> o |
| Inventario       | 1/2 Invent   | tario 2/2                                                                                        |                                                                        |                                                                                                    |                                                                      |                            |                |
|                  |              |                                                                                                  |                                                                        |                                                                                                    |                                                                      |                            |                |
| Inventa          | ariar —      |                                                                                                  |                                                                        |                                                                                                    |                                                                      |                            |                |
|                  | Inventaria   | r como: Inventariar                                                                              |                                                                        | ▼ Total inve                                                                                                    | entariado:                                                           | 1.2                        | 08,22          |
|                  |              | ,                                                                                                |                                                                        |                                                                                                    |                                                                      |                            |                |
|                  | Selecci      | ón Nº de Línea                                                                                   | Importe                                                                | e Pendiente                                                                                                    | Unidades P                                                           | endientes                  |                |
|                  |              | 3                                                                                                |                                                                        | 60.00                                                                                                    |                                                                      | 1                          |                |
|                  |              |                                                                                                  | _                                                                      |                                                                                                    |                                                                      |                            |                |
|                  |              | 4                                                                                                |                                                                        | 1,78                                                                                                    |                                                                      | 1                          |                |
|                  |              | <u>4</u><br>5                                                                                    |                                                                        | 1,78<br>200,00                                                                                                    |                                                                      | 1                          |                |
|                  | Totales      | 4<br>5<br>s:                                                                                     |                                                                        | 1,78<br>200,00<br>261,78                                                                                                    |                                                                      | 1<br>1<br>3                |                |
|                  | Totales      | 4<br>5<br>::                                                                                     |                                                                        | 1,78<br>200,00<br>261,78                                                                                                    |                                                                      | 1<br>1<br>3                |                |
|                  | Totales      | 4<br>5<br>::                                                                                     |                                                                        | 1.78<br>200.00<br>261.78                                                                                                    |                                                                      | 1<br>1<br>3                |                |
| Elemer           | Totale:      | 4<br>5<br>\$:                                                                                    |                                                                        | 1.78<br>200.00<br>261.78                                                                                                    |                                                                      | 1<br>1<br>3                |                |
| Elemen           | Totale:      | Etiqueta                                                                                         | Línea                                                                  | 1,78<br>200,00<br>261,78                                                                                                    | Unidades                                                             | 1<br>1<br>3                | in 📤           |
| Elemen           | ntos         | 4<br>5<br>s:<br>Etiqueta<br>100000                                                               | Línea                                                                  | 1.78<br>200,00<br>261,78<br>Importe<br>400,00                                                                                  | Unidades<br>1                                                        | 1<br>1<br>3<br>F.Validació |                |
| Elemer           | ntos         | 4<br>5<br>5<br>Etiqueta<br>100000<br>100000                                                      | Línea<br>1<br>4                                                        | 1.78<br>200,00<br>261,78<br>Importe<br>400,00<br>2,74                                                                          | Unidades<br>1<br>0                                                   | 1<br>1<br>3<br>F.Validació | in <b>-</b>    |
| Elemer<br>X<br>C | ntos         | 4<br>5<br>5<br>Etiqueta<br>100000<br>100000<br>100001                                            | Línea<br>1<br>4<br>1                                                   | 1.78<br>200,00<br>261,78<br>Importe<br>400,00<br>2,74<br>400,00                                                                | Unidades<br>1<br>0<br>1                                              | 1<br>1<br>3<br>F.Validacić |                |
| Elemer           | ntos         | 4<br>5<br>5<br>Etiqueta<br>100000<br>100000<br>100001                                            | Línea<br>1<br>4<br>1<br>4                                              | 1.78<br>200,00<br>261,78<br>Importe<br>400,00<br>2.74<br>400,00<br>2.74                                                        | Unidades<br>1<br>0<br>1<br>0                                         | 1<br>1<br>3<br>F.Validacić | in 📥           |
| Elemer           | Totales      | 4<br>5<br>5<br><b>Etiqueta</b><br>100000<br>100000<br>100001<br>100001<br>100001                 | Línea<br>1<br>4<br>1<br>4<br>2                                         | 1.78<br>200,00<br>261,78<br>Importe<br>400,00<br>2,74<br>400,00<br>2,74<br>400,00                                              | Unidades<br>1<br>0<br>1<br>0<br>1<br>1<br>0                          | 1<br>1<br>3<br>F.Validacić | in A           |
| Elemen           | Totales      | 4<br>5<br>5<br>2<br>2<br>2<br>2<br>2<br>2<br>2<br>2<br>2<br>2<br>2<br>2<br>2<br>2<br>2<br>2<br>2 | Línea<br>1<br>4<br>1<br>4<br>2<br>4                                    | 1.78<br>200,00<br>261,78<br>Importe<br>400,00<br>2,74<br>400,00<br>2,74<br>400,00<br>2,74<br>3,74<br>200,00<br>1,37            | Unidades<br>1<br>0<br>1<br>0<br>1<br>0<br>1<br>0                     | 1<br>1<br>3<br>F.Validacić |                |
| Elemer<br>X      | Totales      | 4 5 5 Etiqueta 100000 100000 100001 100001 100002 100002 100008                                  | Línea<br>1<br>4<br>1<br>4<br>2<br>4<br>4<br>2<br>4<br>2                | 1.78<br>200,00<br>261,78<br>Importe<br>400,00<br>2.74<br>400,00<br>2.74<br>400,00<br>2.74<br>200,00<br>1.37<br>200,00          | Unidades<br>1<br>0<br>1<br>0<br>1<br>0<br>1<br>0<br>1                | 1<br>1<br>3<br>F.Validacić |                |
| Elemer<br>M<br>Q | Totales      | 4<br>5<br>5<br>2<br>2<br>2<br>2<br>2<br>2<br>2<br>2<br>2<br>2<br>2<br>2<br>2<br>2<br>2<br>2<br>2 | Línea<br>1<br>4<br>1<br>4<br>2<br>4<br>2<br>4<br>2<br>4<br>4<br>2<br>4 | 1.78<br>200,00<br>261,78<br>400,00<br>2,74<br>400,00<br>2,74<br>400,00<br>2,74<br>200,00<br>1,37<br>200,00<br>1,37             | Unidades<br>1<br>0<br>1<br>0<br>1<br>0<br>1<br>0<br>1<br>0<br>1<br>0 | 1<br>1<br>3                |                |
| Elemer           | Totales:     | 4 5 100000 100000 100001 100001 100001 100002 100002 100002 100008 100008                        | Línea<br>1<br>4<br>1<br>4<br>2<br>4<br>2<br>4<br>2<br>4<br>4<br>2<br>4 | 1.78<br>200,00<br>261,78<br>400,00<br>2.74<br>400,00<br>2.74<br>400,00<br>2.74<br>200,00<br>1.37<br>200,00<br>1.37<br>1.208,22 | Unidadess 1 1 0 1 1 0 1 1 0 1 0 1 1 0 1 0 4                          | 1<br>1<br>3                |                |

Pestaña Inventario - Elementos

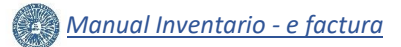

.

#### V. ALTA EN INVENTARIO DE UNA MEJORA.

A continuación, en nuestro ejemplo, vamos a indicar los pasos a seguir para inventariar **una mejora** de un elemento ya dado de alta en inventario, en nuestro caso el material correspondiente a la **línea 3, 1 DISCO DURO INTERNO** que se va a instalar en la CPU con etiqueta 100000, incluyendo la correspondiente **parte proporcional de la línea 4, gastos de envío**.

**MEJORA**: Se considera una mejora aquel activo que, con independencia de su valor, supone un incremento de valor de un bien ya inventariado, sin que suponga su sustitución ni su reparación.

#### 5.1 Justificante de Gasto > Pestaña Inventario

A continuación, se muestran los pasos a seguir para dar de alta esta mejora:

- > Pulsamos sobre la pestaña Inventario, en el módulo de Justificantes de Gasto.
- > En el desplegable Inventariar como, se selecciona Inventariar.
- Se selecciona la línea 3 V y la línea 4 V , y se pulsa el botón Añadir Inventariar +
- Se abre una nueva ventana, Generación de entidades de inventario, donde se cumplimentan los siguientes campos, según se muestra en la imagen:
  - Tipo de entidad.
  - Código etiqueta.
  - Nº de elementos.
  - Importe a inventariar.
  - Unidades inventariar.

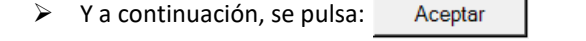

| Justificante del gasto                                                                                                    | - · · ×                                                                                                    |
|----------------------------------------------------------------------------------------------------|----------------------------------------------------------------------------------------------------|
| General Administración Ayuda                                                                                                    |                                                                                                    |
| General Administración Ayuda           Conformidad de Factura         Conformidad de Factura           General         Administrativo         Económi           Pago         Otros Datos         Inventario 1/2           Inventario 1/2         Inventario 2/2         Inventariar                                                                                     | Documentación       Integración CUO         co       Datos Fiscales       Agrupaciones         Investigación       Inventario         Tipo de entidad: en nuestro caso "Mejora elemento", por tratarse, el disco                                                                                                    |
| Inventariar como: Inventariar  Selección Nº de Línea  Selección Nº de Línea  A  Selección Vº de Línea  Selección de  Totales: Generación de                                                                                                    | <ul> <li>Total in duro, de una mejora de un elemento ya dado de alta. Si se tratara de dar de alta una mejora de una construcción, se seleccionaría "Mejora edificio".</li> <li>Una mejora supone un aumento en la eficacia de un bien ya inventariado, y por tanto una alteración del mismo. Las mejoras deben inventariarse con independencia de su valor. No se considera mejora una sustitución o reparación de un bien ya inventariado.</li> </ul> |
| Elementos<br>Tipo de ele<br>Código e<br>Nº de ele                                                                                                    | Código etiqueta: 100000, pues el disco duro es una mejora de la CPU ya inventariada con la etiqueta 100000. En caso de una "Mejora edificio", consultar código en <u>ANEXO I</u> .         tiqueta:          100000       Nº de elementos: 1, teniendo en cuenta que se va a inventariar 1 mejora.                                                                                                    |
| Importe inventariar: 60,00€, para la <u>línea 3</u> ,<br>que corresponde al importe del disco duro.<br>Se sustituye el importe inicial que aparece<br>por defecto por 60,00€.<br>Importe inventariar: 0,41€, para la <u>línea 4</u> ,<br>que corresponde a los gastos de envío del<br>disco duro. Se sustituye el importe inicial que<br>aparece por defecto por 0,41€. | Linea Importe Inventariar Unidades Inventariar<br>G0,00 1<br><i>Inventariar</i> Unidades Inventariar<br>0,41 0<br>60,41 1<br>Minea 3, teniendo en cuenta que<br>el importe a inventariar, 60€,<br>corresponde a una mejora de un<br>elemento, 1 DISCO DURO<br>INTERNO.<br>Unidades inventariar: 0, para la<br><i>línea 4</i> , porque los gastos de<br>envío no son elementos de<br>inventario.                                                         |

Generación de entidades de inventario

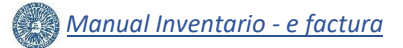

#### 5.2 Inventario > Mejora - Formulario

Al pulsar el botón Aceptar, el sistema nos dirige al **módulo de Gestión de Inventario** en UXXI-Económico, procediendo a cumplimentar los datos de la mejora, y pulsando a continuación el botón Aceptar

|                      | GESTIÓN           | :                                  | CONSULTAS                                    | ÷                                             | PROCESOS                                          |                                 | DRMES                                      | ADMINISTRACIÓN                           |                                           |
|----------------------|-------------------|------------------------------------|----------------------------------------------|-----------------------------------------------|---------------------------------------------------|---------------------------------|--------------------------------------------|------------------------------------------|-------------------------------------------|
| Ele                  | emento            | (Edición)                          |                                              |                                               |                                                   |                                 |                                            |                                          |                                           |
|                      |                   | 4                                  | 2                                            |                                               | 0                                                 |                                 |                                            |                                          |                                           |
|                      | Número            | etiqueta: 100                      | 0000                                         |                                               |                                                   |                                 |                                            |                                          |                                           |
|                      | General           | Económicos                         | Mantenimiente                                | o Artístico                                   | s Informáticos                                    | Estado                          | Datos asociados                            | Documentos                               | Otros                                     |
|                      | No Detec de       |                                    | 1                                            |                                               |                                                   |                                 |                                            | 11 11                                    |                                           |
|                      | • Datos de        | Descripció                         | n: DISCO DURO<br>CENTRO DE O<br>Se increment | INTERNO TOS<br>GASTOS: 1700<br>ta en 0,41€ de | HIBA 3,5" SATA P30<br>01.<br>gastos de envío (lír | 00. № DE SERIE<br>nea 4)        | : 280B60ZRK465.                            |                                          |                                           |
|                      | ✓ Fechas          |                                    |                                              |                                               |                                                   | Datos de la m                   | ejora - Descripciór                        | : DISCO DURO INT                         | ERNO TO                                   |
|                      | Fecha pue         | sta funcionamient                  | a: 25/09/2019                                | 151                                           |                                                   | 3,5" SATA P30<br>CENTRO DE GA   | 0. № DE SERIE: 280<br>ASTO: 170001.        | 0B60ZRK465.                              |                                           |
|                      | r cona pac        | Fecha de validació                 | in                                           | - <sup>-</sup>                                |                                                   | Se incrementa                   | en 0,41€ de gastos                         | de envío (línea 4).                      |                                           |
|                      | * Fecha rece      | epción del element                 | p: 25/09/2019                                |                                               |                                                   | Se debe indica<br>mejora que se | r con la mayor clar<br>está inventariando, | idad posible una de<br>incluyendo la "Ma | escripciór<br>r <b>ca</b> ", " <b>M</b> o |
|                      |                   | Inicio amortizaci                  | ón: 25/09/201                                |                                               |                                                   | " <mark>№ de serie</mark> ", '  | " <b>Centro de Gasto</b> ", "              | " <b>Observaciones</b> ", as             | í como ao                                 |
|                      |                   |                                    | 23/03/201                                    | <u> </u>                                      |                                                   | caracteristicas                 | que permitan su de                         |                                          | .0111101.                                 |
|                      | ✓ Valoraci        | ón                                 |                                              |                                               | *Fecha p                                          | uesta funcior                   | namiento: 25/09/2                          | 2019. (Campo obli                        | gatorio).                                 |
| recepcio<br>to: 25/0 | on del<br>9/2019. | Valoraci                           | on: Por Factura                              | a 💽                                           | funcionan                                         | niento, es deci                 | r, la fecha de dispos                      | sición de la mejora                      | para su u                                 |
| eferencia            | a la              | Validar en factu                   | ira: 🗹                                       | 00011550                                      | parte de la                                       | a Universidad.                  | El año debe coincid                        | ir con los 4 primero                     | s dígitos                                 |
| cepciona             | do en la          | * Justificante gas<br>Número de se | rie: No informad                             | do                                            |                                                   |                                 |                                            |                                          |                                           |
| dad.                 |                   | Número de factu                    | ira: No informad                             | do                                            |                                                   |                                 |                                            |                                          |                                           |
|                      | Descr             | ipción justificante<br>gas         | del No informac<br>ito:                      | ob                                            |                                                   |                                 |                                            |                                          |                                           |
|                      |                   | NIF proveed                        | or: No informa                               | ado                                           |                                                   |                                 |                                            |                                          |                                           |
|                      | Deleg             | ación del proveec<br>Fecha factu   | lor: No informa<br>ira: No informa           | ado                                           |                                                   | luce 16                         | conto del costo AlO                        |                                          |                                           |
|                      |                   | Valor residu                       | Jal:                                         | 0,00                                          |                                                   | Comp                            | robar que todo es c                        | orrecto                                  |                                           |
|                      |                   | Número expedier                    | te: No informad                              | do                                            |                                                   |                                 |                                            |                                          |                                           |
|                      | [                 | Documento contal                   | ole: No informad                             | ob                                            |                                                   |                                 |                                            |                                          |                                           |
|                      | Atra              | asos de amortizaci                 | ón:                                          | 0,00                                          |                                                   |                                 |                                            |                                          |                                           |
|                      | Ver -             | 🧸 a 🛛 🖬 g                          | Separar                                      |                                               |                                                   |                                 |                                            |                                          |                                           |
|                      |                   |                                    |                                              |                                               |                                                   |                                 |                                            |                                          |                                           |
|                      |                   | Nº DE                              | LÍNEA                                        |                                               | IMPORT                                            | ГЕ 🧹                            |                                            | UNIDADES                                 |                                           |
|                      | 1                 | 3                                  |                                              |                                               |                                                   |                                 | 60,00<br>0,41                              |                                          |                                           |
|                      |                   |                                    |                                              |                                               |                                                   |                                 | 60,41                                      |                                          |                                           |
|                      |                   |                                    |                                              |                                               |                                                   |                                 |                                            |                                          |                                           |
|                      |                   |                                    |                                              |                                               |                                                   |                                 |                                            |                                          |                                           |
|                      | ✓ Datos de a      | uditoría                           |                                              |                                               |                                                   |                                 |                                            |                                          |                                           |
|                      |                   | Usuario creación:<br>Creacion:     | No informado<br>No informado                 |                                               |                                                   |                                 |                                            |                                          |                                           |
|                      | Usu               | ario modificación:                 | No informado                                 |                                               |                                                   |                                 |                                            |                                          |                                           |
|                      |                   | A de el file e el euro             | No informada                                 |                                               |                                                   |                                 |                                            |                                          |                                           |

Formulario Mejora

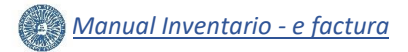

#### 5.3 Inventario > Mejora > Pestaña Datos asociados

Al pulsar Aceptar , el sistema se dirige automáticamente a la **pestaña Datos Asociados** donde, desplazándonos hacia abajo, en el **apartado**  $\checkmark$  Mejoras , comprobamos que los datos de la mejora son correctos:

|    | GESTIÓN   | :                           | CONSULTAS                     | PRO                                   | CESOS                        | IN         | FORMES         | A  | ADMINISTRACIÓN | ÷     |
|----|-----------|-----------------------------|-------------------------------|---------------------------------------|------------------------------|------------|----------------|----|----------------|-------|
| El | emento    | (Edición)                   |                               |                                       |                              |            |                |    |                |       |
|    | 8         | <b></b>                     | 2                             |                                       | Pro                          | cesos •    |                |    |                |       |
|    | Número et | tiqueta: 1000               | 000                           |                                       |                              |            |                |    |                |       |
|    | General   | Económicos                  | Mantenimiento                 | Artísticos                            | Informáticos                 | Estado     | Datos asociado | os | Documentos     | Otros |
|    | Ver -     | a 🔤 Se                      | eparar Proces                 | 505 <b>*</b>                          | Comprobar o<br>todo es corre | que<br>cto |                |    |                |       |
|    | ACCIONES  | FECHA PUEST<br>FUNCIONAMIEI | TA FECHA DE<br>NTO VALIDACIÓN | FECHA<br>RECEPCIÓN<br>DEL<br>ELEMENTO | INICIO<br>AMORTIZACIĆ        | N          | VALORACION     |    | IMPORTE ESTIM  | IADO  |
|    | 1         | 25/09/2019                  |                               | 25/09/2019                            | 25/09/2019                   |            | Por Factura    |    |                | 60,41 |
|    | <         |                             |                               |                                       |                              |            |                |    |                | >     |

Pestaña Datos Asociados - Mejoras

#### 5.4 Inventario > Mejora > Guardar y Cerrar

Si no hay errores, al pulsar guardar 🔚 comprobamos que se ha dado de alta correctamente la mejora del elemento 100000 mediante el mensaje que aparece en la parte superior izquierda de la pantalla:

Para finalizar la gestión, es muy importante cerrar el elemento correctamente, seleccionando cualquier opción de menú del componente del inventario antes de cerrar la pestaña del navegador, en nuestro caso, pulsamos el botón 🔐 . Si se cierra la pestaña del navegador con un elemento abierto, es muy probable que el sistema deje el elemento bloqueado:

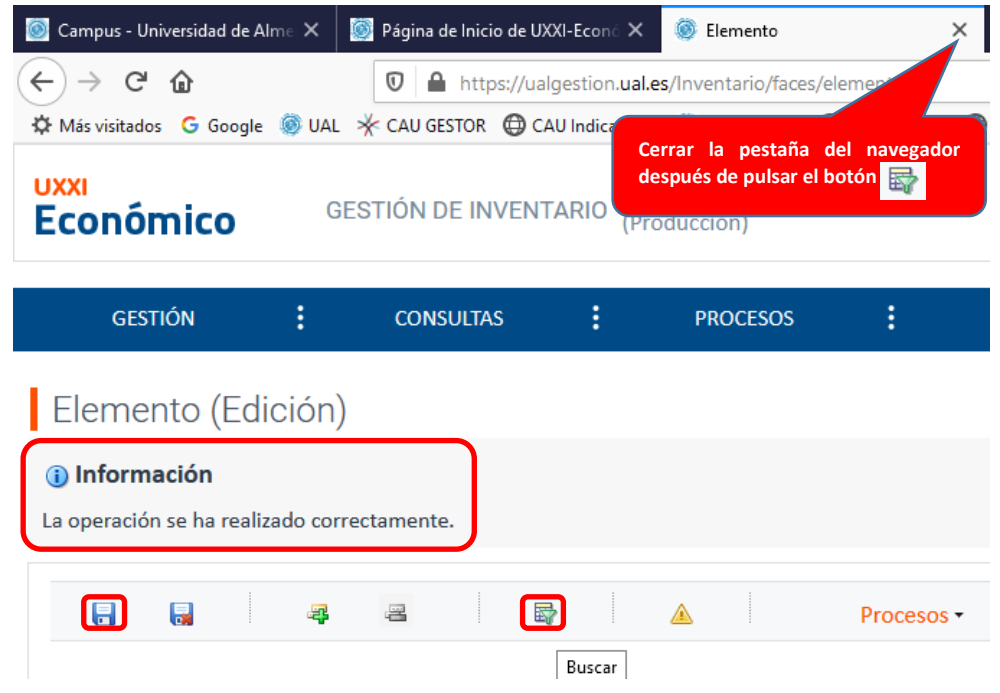

Guardar y cerrar elemento

Ahora, ya sí podemos cerrar la pestaña del elemento del navegador.

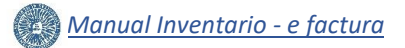

#### 5.5 Justificante de gasto > Guardar

En este momento, accediendo al módulo de Justificantes de Gasto, botón or de la barra de tareas de windows, concretamente para nuestro JG 2019/00000011552 en la pestaña Inventario > Inventario 1/2, podemos comprobar el estado de los elementos que se han inventariado hasta el momento. En esta pestaña podemos visualizar:

- En el apartado *Inventariar*:
  - En el campo **Total inventariado**, el importe total de los elementos inventariados, incluyendo las mejoras, **1.268,63€**.
  - Las líneas de la factura que no forman parte del inventario. En nuestro ejemplo:
    - La línea 4 con importe 1,37€ que corresponde a la proporción de los gastos de envío del material no inventariable (linea 5).
    - La línea 5 con importe 200,00€ de material no inventariable.
- En el apartado *Elementos*, los elementos inventariados, pero no las mejoras.

| 👺 Justificante de gasto Nº 2    | 019/000000011552        |         |                                |                | - [                | ×                        |
|---------------------------------|-------------------------|---------|--------------------------------|----------------|--------------------|--------------------------|
| General Administración          | Ayuda                   |         |                                |                |                    |                          |
|                                 |                         |         |                                |                |                    |                          |
| <u>C</u> onformidad d           | e Factura               | Doc     | cumen <u>t</u> ación           |                | Integración Cl     | UO                       |
| Ge <u>n</u> eral Ad <u>m</u> in | istrativo <u>E</u> conó | mico    | Datos <u>F</u> iscales         | <u>A</u> grupa | ciones <u>I</u> n  | nputación                |
| <u>P</u> ago                    | Otros Datos             |         | In <u>v</u> estiga             | ción           | Invent             | a <u>r</u> io            |
| Inventario 1/2 Inven            | tario 2/2               |         |                                | Total inventa  | riado: 1.268,63€   | , es el importe total de |
| Inventario 1/2                  |                         |         |                                | los elementos  | s inventariados, i | ncluyendo las mejoras.   |
| Inventariar                     |                         |         | -                              |                |                    |                          |
| NO Inventaria                   | r como: Inventariar     |         | <ul> <li>Total inve</li> </ul> | ntariado:      | 1.268              | .63                      |
|                                 |                         |         |                                |                |                    |                          |
| + Selecc                        | ión № de Línea          | Importe | e Pendiente                    | Unidades P     | endientes          |                          |
|                                 | 4                       |         | 1,37                           |                | 1                  |                          |
| Totale                          | 5<br>8 <sup>-</sup>     |         | 200,00                         |                | 2                  |                          |
|                                 |                         |         |                                |                |                    |                          |
|                                 |                         | _       |                                | _              | _                  |                          |
|                                 |                         |         |                                |                |                    |                          |
| Elementos                       |                         |         |                                |                |                    |                          |
| X Sel.                          | Etiqueta                | Línea   | Importe                        | Unidades       | F.Validación       |                          |
|                                 | 100000                  | 1       | 400.00                         | 1              |                    |                          |
|                                 | 100000                  | 4       | 2,74                           | 0              |                    |                          |
|                                 | 100001                  | 4       | 2 74                           | 0              |                    |                          |
|                                 | 100002                  | 2       | 200.00                         | 1              |                    |                          |
|                                 | 100002                  | 4       | 1,37                           | 0              |                    |                          |
|                                 | 100008                  | 2       | 200,00                         | 1              |                    |                          |
|                                 | 100008                  | 4       | 1,37                           | 0              |                    | _                        |
| Totales:                        |                         |         | 1.208,22                       | 4              | _                  | <u> </u>                 |
|                                 |                         |         |                                |                |                    |                          |
|                                 |                         |         |                                |                | •                  |                          |

Pestaña Inventario > Inventario 1/2 - Elementos

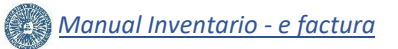

En la **pestaña Inventario > Inventario 2/2**, podemos comprobar el estado de las mejoras que se han inventariado asociadas al JG 2019/00000011552. En esta pestaña podemos visualizar:

|              | Justificante de    | e gasto Nº 2                            | 019/0000000115 | 552        |       |                    |                      | _          |                   | ×    |
|--------------|--------------------|-----------------------------------------|----------------|------------|-------|--------------------|----------------------|------------|-------------------|------|
| Ge           | neral Admini       | stración                                | Ayuda          |            |       |                    |                      |            |                   |      |
|              | Conf               | formidad d                              | e Factura      |            | Do    | cumentación        | 1                    | Integració | ón CUO            |      |
|              | General            | Admin                                   | istrativo      | Econó      | mico  | Datos Fiscales     | Agrupa               | ciones     | Imputa            | ción |
|              | -<br>Pago          |                                         | Otros          | =<br>Datos |       | In <u>v</u> estiga | ción .               | In         | venta <u>r</u> io |      |
|              | Inventario 1       | I/2 Inven                               | tario 2/2      |            |       |                    |                      |            |                   |      |
| MEJORAS      | Mejoras            | elemento                                | s              |            |       |                    |                      |            |                   |      |
| INVENTARIADA |                    | Sel.                                    | Etiquet        | а          | Línea | Importe            | Unidades             | F.P.Func   | ionami            |      |
|              | <u>à</u>           |                                         | 100000         |            | 3     | 60,00              | 1                    | 25/0       | 9/2019            |      |
|              |                    |                                         | 100000         |            | 4     | 0,41               | 0                    | 25/0       | 9/2019            |      |
|              |                    |                                         |                |            |       | 00,41              | •                    |            | •                 |      |
|              |                    |                                         |                |            |       |                    |                      |            |                   |      |
|              | Mojoras            | odificion                               |                |            |       |                    |                      |            |                   |      |
|              | Mejoras            | edificios                               | 1              |            |       |                    |                      |            |                   | ]    |
|              | Mejoras            | edificios                               | Etiquet        | a          | Línea | Importe            | Unidades             | F.P.Func   | ionami            |      |
|              | Mejoras            | edificios                               | Etiquet        | a          | Línea | Importe            | Unidades             | F.P.Func   | ionami            |      |
|              | Mejoras            | edificios                               | Etiquet        | а          | Línea | Importe            | Unidades             | F.P.Funci  | ionami            |      |
|              | Mejoras            | sedificios                              | Etiquet        | а          | Línea | Importe            | Unidades             | F.P.Funci  | ionami            |      |
|              | Mejoras            | s edificios                             | Etiquet        | a          | Línea | Importe            | Unidades             | F.P.Func   | ionami            |      |
|              | Mejoras            | s edificios                             | Etiquet        | a          | Línea | Importe            | Unidades             | F.P.Func   | ionami<br>)       |      |
|              | Mejoras<br>Mejoras | s edificios Sel. fincas Sel. Sel.       | Etiquet        | a          | Línea | Importe            | Unidades<br>Unidades | F.P.Func   | ionami<br>)       |      |
|              | Mejoras            | sedificios Sel. fincas Sel.             | Etiquet        | a          | Línea | Importe            | Unidades             | F.P.Func   | ionami<br>)       |      |
|              | Mejoras            | sedificios Sel. fincas Sel. Sel.        | Etiquet        | a          | Línea | Importe            | Unidades             | F.P.Func   | ionami<br>)       |      |
|              | Mejoras<br>Mejoras | s edificios<br>Sel.<br>fincas -<br>Sel. | Etiquet        | a          | Línea | Importe            | Unidades<br>Unidades | F.P.Func   | ionami<br>ionami  |      |

Pestaña Inventario > Inventario 2/2 - Mejoras

Para no perder la información, se debe guardar el JG, mediante la selección de las opciones de menú **General > Guardar**:

| Guardan         |              | OH-C        |       |       |                                |            |             |                  |
|-----------------|--------------|-------------|-------|-------|--------------------------------|------------|-------------|------------------|
| Guardar         |              | Un+G        |       |       |                                | 1          | Internetife | 0110             |
| Guardar Como    | 0            |             |       | D     | ocumentacion                   |            | integración | 1000             |
| Borrar          |              |             | cond  | ómico | Datos <u>F</u> iscales         | Agrupa     | ciones      | Imputaci         |
| Validar         |              | Ctrl+D      | atos  |       | In <u>v</u> estiga             | ción       | Inve        | enta <u>r</u> io |
| Abono de Fac    | turas / Rec  | t. Negativa |       |       |                                |            |             |                  |
| Rectificar Just | tificante    |             |       |       |                                |            |             |                  |
| Consultar justi | ficante rect | ficado      |       |       |                                |            |             |                  |
| Consultar Just  | ificante rec | tificativo  | ariar |       | <ul> <li>Total inve</li> </ul> | entariado: | 1.3         | 268,63           |
| Auto Factura    |              |             |       |       | - <b>D</b>                     | 11-14-1-1  |             |                  |
| Recuperar Au    | tofactura    |             | iea   | Impo  | ne Pendiente                   | Unidades P | endientes   |                  |
| Conformidad     |              |             |       |       | 1,37                           |            | 1           |                  |
| Contonnidad     |              |             | ·     |       | 200,00                         |            | 2           |                  |
| Histórico Grup  | o Usuarios   | Ctrl+H      |       |       | 201,07                         |            |             |                  |
| Imprimir        |              | Ctrl+P      |       |       |                                |            |             |                  |
| Mostrar prese   | ntación prel | iminar      |       |       |                                |            |             |                  |
| Acta de Rece    | pción        |             |       |       |                                |            |             |                  |
| Autorización    |              |             |       | Línea | Importe                        | Unidades   | F.Validacio | ón 📤             |
| Memoria         |              |             |       | 1     | 400,00                         | 1          |             |                  |
| Calla           |              | 04.6        |       | 4     | 2,74                           | 0          |             |                  |
| Jalli           |              | Cull+5      |       | 1     | 400,00                         | 1          |             | _                |
|                 |              | 100001      |       | 4     | 2,74                           | 0          |             | _                |
|                 |              | 100002      |       | 2     | 200,00                         | 1          |             |                  |
|                 |              | 100002      |       | 4     | 1,37                           | 0          |             |                  |
|                 |              | 100008      |       | 2     | 200,00                         | 1          |             | _                |
|                 |              | 80001       |       | 4     | 1,37                           | 0          |             |                  |
|                 | Totales:     |             |       |       | 1.208,22                       | 4          |             | <b>T</b>         |

Pestaña Inventario – Guardar

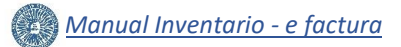

#### VI. CONSULTA BÁSICA Y EDICIÓN.

#### 6.1 Justificante de Gasto > Consulta básica y Edición

Pulsando el botón de la barra de tareas de windows, se accede al módulo de Justificantes de Gasto, donde en la pestaña Inventario > Inventario 1/2, podemos comprobar el estado de los elementos que se han inventariado hasta el momento.

En nuestro ejemplo, para abrir el elemento 100001 y modificar su Nº de serie, se hace doble clic sobre el mismo, y el sistema nos dirige al componente web de inventario de UXXI-Económico.

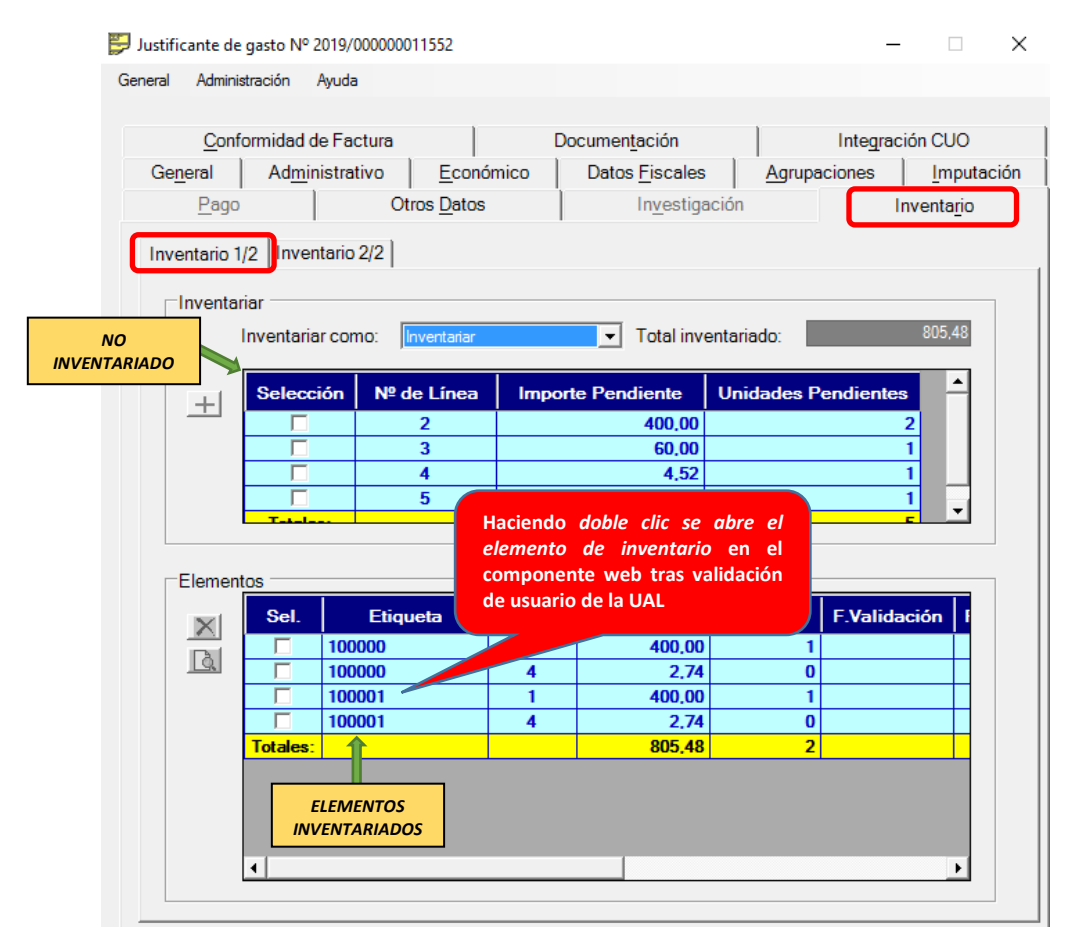

Consulta básica y edición

De la misma forma, en la pestaña Inventario > Inventario 2/2, podemos abrir una mejora ya inventariada:

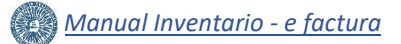

#### 6.2 Inventario > Consulta básica y Edición

Una vez en el **módulo de Gestión de Inventario**, concretamente en la **pestaña General**, se consultan los datos de inventario que pueden ser modificados.

En nuestro ejemplo, modificamos el campo Número de serie: **8CG7168ZKV**, que es el nº de serie correcto del elemento 100001.

| emento (Edición)                |                          |              |         |                  |             |                       |
|---------------------------------|--------------------------|--------------|---------|------------------|-------------|-----------------------|
|                                 |                          | Pro          | cesos - |                  |             |                       |
| Número etiqueta: 1000           | 01                       |              |         |                  |             |                       |
| General Económicos              | Mantenimiento Artísticos | Informáticos | Estado  | Datos asociados  | Documentos  | Otros                 |
| ✓ Asignación etiqueta           |                          |              |         |                  |             |                       |
| Asignación etiqueta:            | Manual 🗸                 |              |         |                  |             |                       |
| * Tipo etiqueta:                | Física 🗸                 |              |         |                  |             |                       |
| * Número de elementos:          | Uno 🗸                    |              |         |                  |             |                       |
| Cantidad:                       |                          |              |         |                  |             |                       |
| Dados de baja:                  |                          |              |         |                  |             |                       |
| Etiqueta desde:                 |                          |              |         |                  |             |                       |
| Etiqueta hasta:                 |                          |              |         |                  |             |                       |
| ✓ Datos del elemento            |                          |              |         |                  |             |                       |
| Número etiqueta:                | 100001                   |              |         |                  |             |                       |
| Etiqueta de otro sistema:       |                          |              |         |                  |             |                       |
| Traspasado de otro sistema:     |                          |              |         |                  |             |                       |
| * Fecha puesta funcionamiento:  | 25/09/2019               |              |         |                  |             |                       |
| * Fecha recepción del elemento: | 16/09/2019               |              |         |                  |             |                       |
| * Descripción:                  | CPU                      |              |         |                  |             |                       |
|                                 |                          |              |         |                  |             |                       |
|                                 |                          |              |         |                  |             |                       |
| * Marca:                        | НР                       |              |         |                  |             |                       |
| * Modelo:                       | 800 DESKTOP MINI 35W     |              | 0       | Número de serie  |             |                       |
| * Número de serie:              | 8CG7168ZKV               |              |         | Número de serie  | 8CG7168ZKV, | que es el nº de serie |
| * Fecha efectiva modificación:  | 30/07/2019 10:23:28      | 20           |         | del elemento 100 | 001.        |                       |

Edición elemento

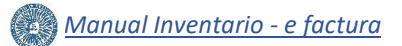

#### 6.3 Inventario > Guardar y Cerrar

A continuación, se pulsa guardar 🔚 , y comprobamos en la parte superior izquierda de la pantalla que el elemento se ha guardado correctamente.

Para finalizar la gestión, es muy importante cerrar el elemento correctamente, seleccionando cualquier opción de menú del componente del inventario antes de cerrar la pestaña del navegador, en nuestro caso, pulsamos el botón 🔯 . Si se cierra la pestaña del navegador con un elemento abierto, es muy probable que el sistema deje el elemento bloqueado:

| 🥘 Campus - Universidad de Al                 | me 🗙 🛛    | 🧕 Página de Inicio de U | XXI-Econó 🗙     | 🍥 Elemento                       | ×          |
|----------------------------------------------|-----------|-------------------------|-----------------|----------------------------------|------------|
| ← → ♂ ଢ                                      |           | 🔽 🔒 https://ua          | algestion.ual.e | s/Inventario/faces/e             | lemen      |
| 🌣 Más visitados 🛛 G Google                   | 🔘 UAL     | 🔆 CAU GESTOR 🛛 🖨 C      | AU Indica       | way la mastaña a                 |            |
| UXXI<br>Económico                            | GE        | STIÓN DE INVEN          | TARIO (Pro      | spués de pulsar el b<br>duccion) | potón 🙀    |
| GESTIÓN                                      | :         | CONSULTAS               | :               | PROCESOS                         | :          |
| Elemento (Edi                                | ción)     |                         |                 |                                  |            |
| (i) Información<br>La operación se ha realiz | ado corre | ectamente.              |                 |                                  |            |
|                                              | 4         | 2                       | <b>P</b>        |                                  | Procesos - |
|                                              |           |                         | Buscar          |                                  |            |

Guardar y cerrar elemento

Ahora, ya sí podemos cerrar la pestaña del elemento del navegador.

#### VII. GENERAR DOCUMENTO ASOCIADO A UN ELEMENTO DE INVENTARIO.

Además, desde el Módulo de Justificantes de Gasto, en la pestaña Inventario > Inventario 1/2, o en la pestaña Inventario > Inventario 2/2 para las mejoras, podemos generar un documento asociado a un elemento ya inventariado, por ejemplo, un parte de alta o de consulta, seleccionando el elemento y pulsando el botón 💽:

| aral Admir   |                             |                                                                                                    |                                                                                                    |                                                                                                    |                                                       |                       |             |
|--------------|-----------------------------|----------------------------------------------------------------------------------------------------|----------------------------------------------------------------------------------------------------|----------------------------------------------------------------------------------------------------|-------------------------------------------------------|-----------------------|-------------|
| nan zwattill | nistración                  | Ayuda                                                                                                    |                                                                                                    |                                                                                                    |                                                       |                       |             |
|              |                             |                                                                                                    |                                                                                                    |                                                                                                    |                                                       |                       |             |
| <u>C</u> or  | nformidad d                 | e Factura                                                                                                    | ) C                                                                                                    | Oocumen <u>t</u> ación                                                                                                    |                                                       | Integración           | CUO         |
| General      | Admin                       | istrativo                                                                                                    | Económico                                                                                                    | Datos Fiscales                                                                                                    | Agrupa                                                | ciones                | Imputa      |
| Pag          |                             | Otro                                                                                                    | s Datos                                                                                                    | Investiga                                                                                                    | ición                                                 | Inve                  | ntario      |
| Inventario   | 1/2 Inven                   | itario 2/2                                                                                                    |                                                                                                    |                                                                                                    |                                                       |                       |             |
| Inventa      | ariar —                     |                                                                                                    |                                                                                                    |                                                                                                    |                                                       |                       |             |
|              | Inventaria                  | r como: Inv                                                                                                    | entariar                                                                                                    | ▼ Total inve                                                                                                    | entariado:                                            | 1.2                   | 268,63      |
|              |                             | ,                                                                                                    |                                                                                                    |                                                                                                    |                                                       |                       |             |
| 1 1          | Selecc                      | ión Nº de                                                                                                    | Línea Impo                                                                                                    | rte Pendiente                                                                                                    | Unidades P                                            | endientes             |             |
|              |                             |                                                                                                    |                                                                                                    | 1 37                                                                                                    |                                                       | 1                     |             |
|              |                             |                                                                                                    | •                                                                                                    | 1,07                                                                                                    |                                                       |                       |             |
|              | Pul                         | sando el botó                                                                                                    | ón el sistema pro                                                                                                    | 200,00<br>201,37                                                                                                    |                                                       | 1                     |             |
|              | Puls<br>gen<br>eler<br>tras | sando el botó<br>perar un do<br>mento de inv<br>s validación d                                                                                       | ón, el sistema pro<br>cumento asocia<br>ventario seleccio<br>le usuario de la l                                                               | 200.00<br>ppone<br>do al<br>nado,<br>JAL                                                                                                    |                                                       | 1                     |             |
| Elemen       | Puls<br>gen<br>eler<br>tras | sando el botó<br>perar un doo<br>mento de inv<br>s validación d<br>Etique                                                                            | ón, el sistema pro<br>cumento asocia<br>ventario seleccio<br>le usuario de la l<br>ta Línea                                                   | bpone<br>do al<br>nado,<br>JAL                                                                                                    | Unidades                                              | 1<br>2<br>F.Validació | in 1        |
| Elemen       | Puls<br>gen<br>eler<br>tras | sando el botó<br>perar un doo<br>mento de inv<br>s validación d<br>Etique<br>100000                                                                  | ón, el sistema pro<br>cumento asocia<br>ventario seleccio<br>le usuario de la l<br>ta Línea                                                   | 201,37<br>do al<br>mado,<br>JAL<br>Importe<br>400,00                                                                                           | Unidades<br>1                                         | 1<br>2<br>F.Validació | in A        |
| Elemen       | Puk<br>gen<br>eler<br>tras  | sando el botó<br>perar un doo<br>mento de inv<br>s validación d<br>Etique<br>100000<br>100000                                                        | ón, el sistema pro<br>cumento asocia<br>ventario seleccio<br>le usuario de la l<br>ta Línea<br>1<br>4                                         | 201,37<br>do al<br>mado,<br>JAL<br>Importe<br>400.00<br>2,74                                                                                   | Unidades<br>1<br>0                                    | 1<br>2<br>F.Validació | in 📤        |
| Elemen       | Puls<br>gen<br>eler<br>tras | sando el botó<br>perar un doo<br>mento de inv<br>s validación d<br>Etique<br>100000<br>100000                                                        | ón, el sistema pro<br>cumento asocia<br>ventario seleccio<br>le usuario de la l<br>ta Línea<br>1<br>4<br>1                                    | 201,37<br>do al<br>mado,<br>JAL<br>Importe<br>400.00<br>2.74<br>400.00                                                                         | Unidades<br>1<br>0                                    | 1<br>2<br>F.Validació | in <b>^</b> |
| Elemen       | Puls<br>gen<br>eler<br>tras | sando el botó<br>perar un doo<br>mento de inv<br>s validación d<br>Etique<br>100000<br>100000<br>100001                                              | ón, el sistema pro<br>cumento asocia<br>ventario seleccio<br>le usuario de la l<br>ta Línea<br>1<br>4<br>1<br>4                               | 201,37<br>do al<br>mado,<br>JAL<br>Importe<br>400,00<br>2,74<br>400,00<br>2,74                                                                 | Unidades<br>1<br>0<br>1<br>0                          | 1<br>2<br>F.Validació | in 🔺        |
| Elemen       | Puls<br>gen<br>eler<br>tras | sando el botó<br>perar un doo<br>mento de invisivalidación d<br>Etique<br>100000<br>100000<br>100001<br>100001<br>100002                             | ón, el sistema pro<br>cumento asocia<br>ventario seleccio<br>le usuario de la l<br>ta Línea<br>1<br>4<br>1<br>4<br>2                          | 201,37<br>do al<br>mado,<br>JAL<br>Importe<br>400,00<br>2,74<br>400,00<br>2,74<br>400,00<br>2,74                                               | Unidades<br>1<br>0<br>1<br>0<br>1                     | F.Validació           | 5m 🛋        |
| Elemen       | Puls<br>gen<br>eler<br>tras | sando el botó<br>perar un doo<br>mento de inv<br>s validación d<br>Etique<br>100000<br>100000<br>100001<br>100001<br>100002<br>100002                | ón, el sistema pro<br>cumento asocia<br>ventario seleccio<br>le usuario de la l<br>ta Línea<br>1<br>4<br>1<br>4<br>2<br>4<br>2                | 20,00<br>201,37<br>do al<br>mado,<br>JAL<br>Importe<br>400,00<br>2,74<br>400,00<br>2,74<br>200,00<br>1,37                                      | Unidades<br>1<br>0<br>1<br>0<br>1<br>1                | F.Validació           | in 📤        |
| Elemen       | Puls<br>gen<br>eler<br>tras | sando el botó<br>perar un doo<br>mento de invisivalidación de<br>validación de<br>100000<br>100000<br>100001<br>100001<br>100002<br>100002<br>100008 | ón, el sistema pro<br>cumento asocia<br>ventario seleccio<br>le usuario de la l<br>ta Línea<br>1<br>4<br>1<br>4<br>2<br>4<br>2<br>4           | 200,00<br>201,37<br>do al<br>nado,<br>JAL<br>Importe<br>400,00<br>2,74<br>400,00<br>2,74<br>200,00<br>1,37<br>200,00<br>1,37                   | Unidades<br>1<br>0<br>1<br>0<br>1<br>0<br>1<br>0<br>0 | F.Validació           | in 🔺        |
| Elemen       | Puls<br>gen<br>eler<br>tras | sando el botó<br>perar un doo<br>mento de invisivalidación de<br>validación de<br>100000<br>100000<br>100001<br>100001<br>100002<br>100002<br>100002 | in, el sistema pro<br>cumento asocia<br>ventario seleccio<br>le usuario de la l<br>ta Línea<br>1<br>4<br>1<br>4<br>2<br>4<br>2<br>4<br>2<br>4 | 200,00<br>201,37<br>do al<br>nado,<br>JAL<br>Importe<br>400,00<br>2,74<br>400,00<br>2,74<br>400,00<br>2,74<br>200,00<br>1,37<br>200,00<br>1,37 | Unidades<br>1<br>0<br>1<br>0<br>1<br>0<br>1<br>0<br>4 | F.Validació           | in A        |

Pestaña Inventario – Generar documento

#### VIII. COMPROBAR IMPORTES INVENTARIO-JUSTIFICANTE DE GASTO.

Es importante comprobar que el importe de los elementos y mejoras inventariados, sumado al importe de los conceptos no inventariados, coincide con el **Importe total** que podemos visualizarlo en la **pestaña Económico** del JG 2019/00000011552.

En nuestro ejemplo, vamos a realizar esta comprobación:

Tenemos en la pestaña Inventario 1/2:

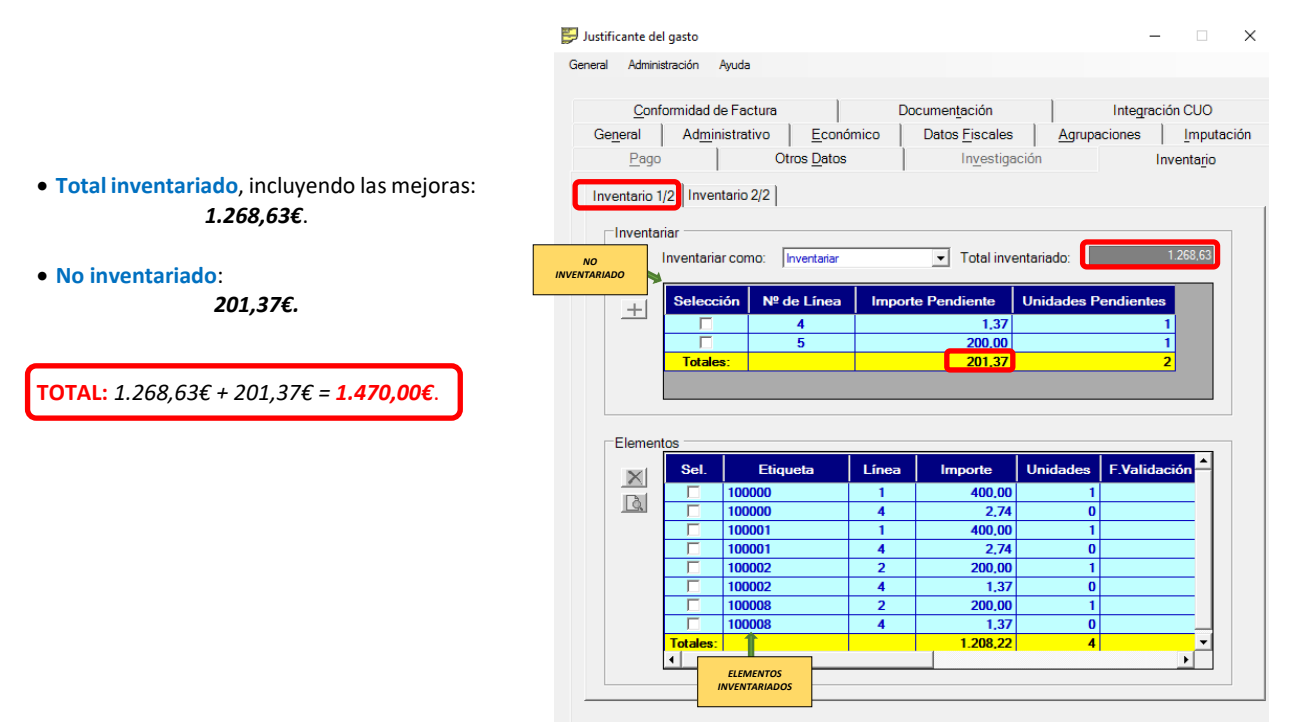

Pestaña Inventario 1/2 > Importes

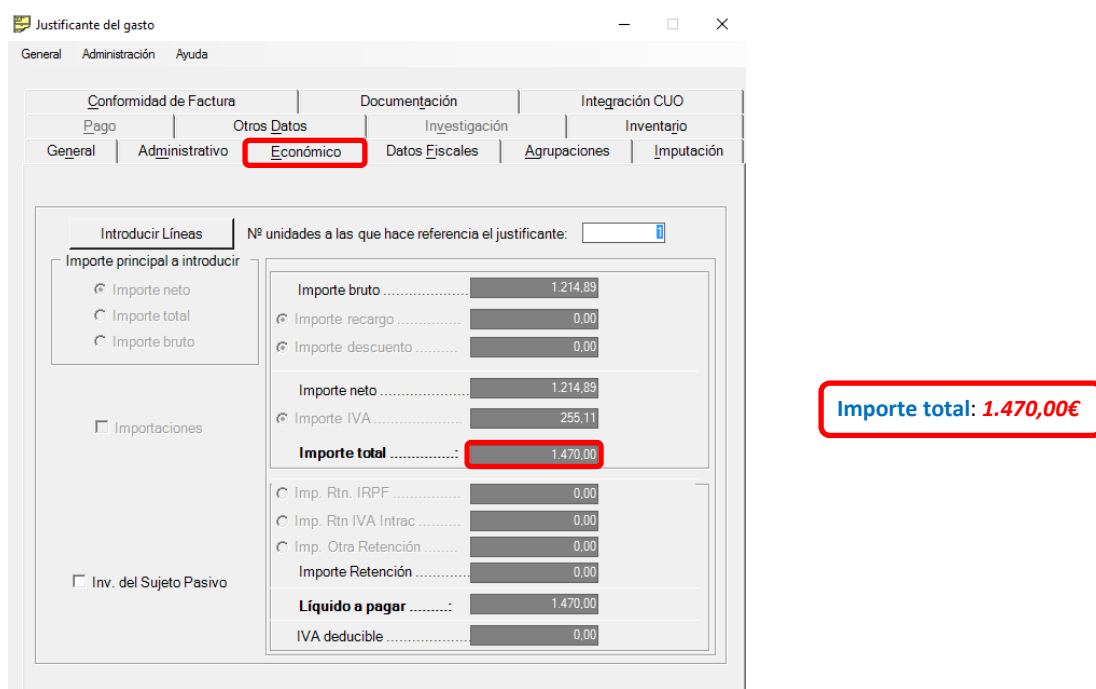

Y en la **pestaña Económico**:

Pestaña Económico – Importe total del Justificante

Podemos observar que ambas cantidades coinciden.

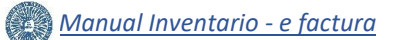

#### IX. COMPROBAR VALIDACIÓN DE LOS ELEMENTOS DE INVENTARIO.

La validación consiste en el control y verificación de la corrección de los datos de los elementos de inventario por las personas concretas designadas para este proceso, consiguiendo que éstos no puedan ser alterados por cualquier usuario una vez se han dado por buenos.

Una vez guardados los elementos de inventario y el justificante de gasto asociado, el usuario puede consultar si los elementos de inventario han sido o no validados.

Accediendo al Módulo de Justificantes de Gasto, en la pestaña Inventario > Inventario 1/2, o en la pestaña Inventario > Inventario 2/2 para las mejoras, se comprueba la fecha en la que se ha realizado la validación, que se visualiza en el campo F.Validación, tal y como se muestra en la siguiente imagen:

| eral Admin             | istración                                 | Ayuda                                                                          |                                                         |                                                                                                    |                                                                                                    |                                                                                                    |                                                    |               |  |
|------------------------|-------------------------------------------|--------------------------------------------------------------------------------|---------------------------------------------------------|----------------------------------------------------------------------------------------------------|----------------------------------------------------------------------------------------------------|----------------------------------------------------------------------------------------------------|----------------------------------------------------|---------------|--|
| Conformidad de Factura |                                           |                                                                                | Do                                                      | cumen <u>t</u> ación                                                                                | 1                                                                                                    | Integración CUO                                                                                                    |                                                    |               |  |
| General                | eral Ad <u>m</u> inistrativo <u>E</u> cor |                                                                                | nómico                                                  | ómico Datos <u>F</u> iscales                                                                        |                                                                                                    | Agrupaciones I                                                                                                    |                                                    | mputación     |  |
| Page                   | . ]                                       | Otros Date                                                                     | os                                                      | In <u>v</u> estiga                                                                                  | ción                                                                                                    | Invent                                                                                                    | tario                                              |               |  |
|                        | niar<br>Inventaria                        | r como: Inventaria                                                             | r<br>a Import                                           | Total inve     Pendiente                                                                            | entariado:<br>Unidades P                                                                                                    | 1.26                                                                                                    | 8.63                                               |               |  |
|                        |                                           | 4                                                                              |                                                         | 1,37<br>200,00                                                                                      |                                                                                                    | Fecha de Vali                                                                                                    | dación del el                                      | emen          |  |
|                        | Totale                                    | S.                                                                             |                                                         | 201,37                                                                                              |                                                                                                    | que el eleme<br>todavía no ha                                                                                                    | esta en blanco<br>ento correspo<br>sido validado   | ondier<br>o). |  |
| Elemer                 | ntos                                      | S:                                                                             |                                                         | 201,37                                                                                              |                                                                                                    | que el eleme<br>todavía no ha                                                                                                    | esta en blanca<br>ento correspo<br>sido validada   | ondien        |  |
| Elemer                 | ntos Sel.                                 | s: Etiqueta                                                                    | Línea                                                   | 201,37                                                                                              | Unidades                                                                                                    | que el eleme<br>todavía no ha                                                                                                    | esta en bianco<br>ento correspo<br>i sido validado | ondien        |  |
| Elemer                 | tos<br>Sel.                               | s:<br>Etiqueta<br>100000                                                       | Línea<br>1                                              | 201,37<br>Importe<br>400,00                                                                         | Unidades<br>1                                                                                                    | que el eleme<br>todavía no ha<br>F.Validación<br>25/09/2019                                                                                                    | esta en blanco<br>ento correspo<br>i sido validado | ondien        |  |
| Elemer                 | ntos                                      | Etiqueta 100000 100000                                                         | Línea<br>1<br>4                                         | 201,37<br>Importe<br>400,00<br>2,74                                                                 | Unidades<br>1<br>0                                                                                                    | que el eleme<br>todavía no ha<br>F.Validación<br>25/09/2019<br>25/09/2019                                                                                                    | esta en blanco<br>ento correspo<br>i sido validado | ondier<br>o). |  |
| Elemer                 | ntos                                      | Etiqueta 100000 100000 100000                                                  | Línea<br>1<br>4<br>1                                    | 201,37<br>Importe<br>400,00<br>2,74<br>400,00                                                       | Unidades<br>1<br>0<br>1                                                                                                    | que el eleme           todavía no ha           E.Validación           25/09/2019           25/09/2019           25/09/2019           25/09/2019                                                                                                    | esta en blanco<br>ento correspo<br>i sido validado | ondien        |  |
| Elemer                 | Sel.                                      | Etiqueta 100000 100000 100001 100001                                           | Línea<br>1<br>4<br>1<br>4<br>4                          | 201,37<br>Importe<br>400,00<br>2,74<br>400,00<br>2,74                                               | Unidades<br>1<br>0<br>1<br>0                                                                                                    | (s) und jechd e           que el eleme           todavía no ha           E.Validación           25/09/2019           25/09/2019           25/09/2019           25/09/2019           25/09/2019           25/09/2019           25/09/2019                                                                                                    | esta en blanco<br>ento correspo<br>i sido validado | ondien<br>o). |  |
| Elemer                 | Itotale                                   | Etiqueta 100000 100000 100001 100001 100001 100002                             | Línea<br>1<br>4<br>1<br>4<br>2                          | 201,37<br>Importe<br>400,00<br>2,74<br>400,00<br>2,74<br>200,00                                     | Unidades<br>1<br>0<br>1<br>0                                                                                                    | Evaluation           25/09/2019           25/09/2019           25/09/2019           25/09/2019           25/09/2019           25/09/2019           25/09/2019           25/09/2019           25/09/2019           25/09/2019           25/09/2019           25/09/2019           25/09/2019           25/09/2019           25/09/2019           25/09/2019   | esta en blanco<br>ento correspo<br>i sido validado | ndien         |  |
| Elemer                 | Sel.                                      | Etiqueta 100000 100000 100001 100001 100002 100002                             | Línea<br>1<br>4<br>1<br>4<br>2<br>4<br>4                | 201,37<br>Importe<br>400,00<br>2,74<br>400,00<br>2,74<br>200,00<br>1,37                             | Unidades<br>1<br>0<br>1<br>0<br>1<br>0                                                                                                    | F.Validación           25/09/2019           25/09/2019           25/09/2019           25/09/2019           25/09/2019           25/09/2019           25/09/2019           25/09/2019           25/09/2019           25/09/2019           25/09/2019           25/09/2019           25/09/2019           25/09/2019           25/09/2019           25/09/2019 | esta en blanco<br>ento correspo<br>i sido validado | ndien         |  |
| Elemer                 |                                           | Etiqueta 100000 100000 100000 100001 100001 100001 100002 100002 100002 100008 | Línea<br>1<br>4<br>1<br>4<br>2<br>4<br>4<br>2           | 201,37<br>Importe<br>400.00<br>2,74<br>400.00<br>2,74<br>200.00<br>1,37<br>200.00                   | Unidades<br>1<br>0<br>1<br>0<br>1<br>0<br>1<br>0<br>1<br>0<br>1<br>0<br>1<br>0<br>1<br>0<br>1<br>0<br>1<br>0<br>1<br>0<br>1<br>0<br>0<br>1<br>0<br>0<br>1<br>0<br>0<br>0<br>0<br>0<br>0<br>0<br>0<br>0<br>0<br>0<br>0<br>0 | F.Validación           25/09/2019           25/09/2019           25/09/2019           25/09/2019           25/09/2019           25/09/2019           25/09/2019           25/09/2019           25/09/2019           25/09/2019           25/09/2019           25/09/2019           25/09/2019           25/09/2019           25/09/2019           25/09/2019 | esta en blanco<br>ento correspo<br>i sido validado | ondien        |  |
| Elemer                 |                                           | Etiqueta 100000 100000 100000 100001 100001 100002 100002 100002 100008 100008 | Línea<br>1<br>4<br>1<br>4<br>2<br>4<br>2<br>4<br>2<br>4 | 201,37<br>Importe<br>400,00<br>2,74<br>400,00<br>2,74<br>200,00<br>1,37<br>200,00<br>1,37<br>200,00 | Unidades<br>1<br>0<br>1<br>0<br>1<br>0<br>1<br>0<br>1<br>0                                                                                                    | F.Validación           25/09/2019           25/09/2019           25/09/2019           25/09/2019           25/09/2019           25/09/2019           25/09/2019           25/09/2019           25/09/2019           25/09/2019           25/09/2019           25/09/2019           25/09/2019           25/09/2019           25/09/2019           25/09/2019 |                                                    | ondien<br>o). |  |

Pestaña Inventario – Comprobar Validación

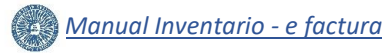

#### ANEXO I. CODIGO ETIQUETA DE CONSTRUCCIONES.

| Código<br>etiqueta<br>edificio | Nombre edificio                                                       |  |  |  |
|--------------------------------|-----------------------------------------------------------------------|--|--|--|
| 1                              | CENTRAL                                                               |  |  |  |
| 2                              | SERVICIOS CIENTIFICOS - TECNICOS                                      |  |  |  |
| 3                              | AULARIO I                                                             |  |  |  |
| 4                              | AUDITORIO                                                             |  |  |  |
| 5                              | AULARIO II                                                            |  |  |  |
| 6                              | AULARIO III                                                           |  |  |  |
| 7                              | ESCUELA SUPERIOR DE INGENIERIA                                        |  |  |  |
| 8                              | INSTALACIONES FINCA EXPERIMENTAL                                      |  |  |  |
| 9                              | DEPARTAMENTAL ECONOMICAS Y EMPRESARIALES                              |  |  |  |
| 10                             | DEPARTAMENTAL HUMANIDADES I                                           |  |  |  |
| 11                             | DEPARTAMENTAL DERECHO                                                 |  |  |  |
| 12                             | DEPARTAMENTAL HUMANIDADES II                                          |  |  |  |
| 13                             | CIENTIFICO TECNICO I: QUIMICAS                                        |  |  |  |
| 14                             | CIENTIFICO TECNICO III: INFORMATICA-MATEMATICAS                       |  |  |  |
| 15                             | CIENTIFICO TECNICO II-A                                               |  |  |  |
| 16                             | CIENTIFICO TECNICO II-B                                               |  |  |  |
| 17                             | BIBLIOTECA                                                            |  |  |  |
| 18                             | CENTRO ATENCION AL ESTUDIANTE                                         |  |  |  |
| 19                             | PABELLON DE DEPORTES                                                  |  |  |  |
| 20                             | COMEDOR UNIVERSITARIO                                                 |  |  |  |
| 21                             | EDIFICIO CALLE GERONA                                                 |  |  |  |
| 22                             | INVERNADEROS ESCUELA SUPERIOR DE INGENIERIA                           |  |  |  |
| 23                             | ALMACEN-COCHERAS                                                      |  |  |  |
| 24                             | GUARDERIA INFANTIL                                                    |  |  |  |
| 25                             | CIENTIFICO TECNICO DE ENERGIA SOLAR (CIESOL)                          |  |  |  |
| 26                             | AULARIO IV                                                            |  |  |  |
| 27                             | CARRETERA DE RONDA (SALON DE ACTOS)                                   |  |  |  |
| 28                             | COMPLEJO POLIDEPORTIVO PISCINA                                        |  |  |  |
| 29                             | CIENTIFICO TECNICO IV                                                 |  |  |  |
| 30                             | CIENTIFICO TECNICO DE INFORMATICA Y COMUNICACIONES (CITIC)            |  |  |  |
| 31                             | PABELLON DE NEUROCIENCIAS                                             |  |  |  |
| 32                             | 32 CIENCIAS DE LA SALUD                                               |  |  |  |
| 33                             | EDIFICIO DE GOBIERNO Y PARANINFO                                      |  |  |  |
| 35                             | 5 URBANIZACION CAMPUS UNIVERSITARIO                                   |  |  |  |
| 36                             | 36 EDIFICIO CIENTÍFICO TECNOLÓGICO (PARCELA B8)                       |  |  |  |
| 37                             | CAMPO DE FUTBOL                                                       |  |  |  |
| 38                             | PARKING B5                                                            |  |  |  |
| 39                             | VIVIENDA AGUADULCE                                                    |  |  |  |
| 40                             | RESIDENCIA UNIVERSITARIA                                              |  |  |  |
| 41                             | PABELLON DE HISTORIA NATURAL DE LAS COLECCIONES CIENTIFICAS DE LA UAL |  |  |  |